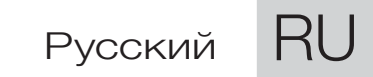

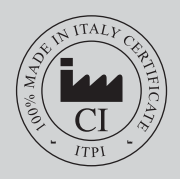

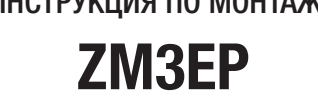

ИНСТРУКЦИЯ ПО МОНТАЖУ

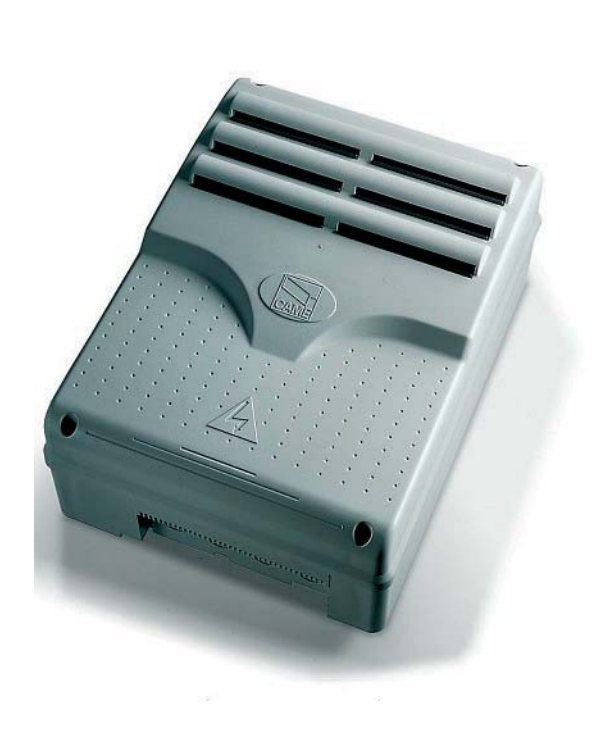

# БЛОК УПРАВЛЕНИЯ ЭЛЕКТРОПРИВОДАМИ 230 В

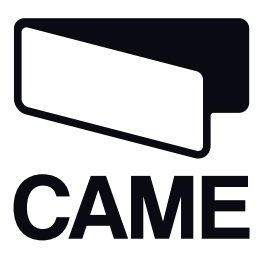

СЕРИЯ Z

CE

Оглавление

| Условные обозначения                                                                      | Стр. 3  |
|-------------------------------------------------------------------------------------------|---------|
| Назначение                                                                                | Стр. 3  |
| Назначение                                                                                | Стр. 3  |
| Нормативные данные                                                                        | Стр. 3  |
| Описание                                                                                  | Стр. 3  |
| Технические характеристики                                                                | Стр. 3  |
| Установочные и габаритные размеры                                                         | Стр. 3  |
| Основные компоненты                                                                       | Стр. 4  |
| Монтаж                                                                                    | Стр. 4  |
| Предварительные проверки                                                                  | Стр. 4  |
| Инструменты и материалы                                                                   | Стр. 4  |
| Крепление и монтаж корпуса                                                                | Стр. 5  |
| Электрические подключения                                                                 | Стр. 5  |
| Тип и сечение кабелей                                                                     | Стр. 5  |
| Электрические подключения                                                                 | Стр. 6  |
| Схема электрического подключения для проверки исправности фотоэлементов                   | Стр. 8  |
| Программирование                                                                          | Стр. 9  |
| Описание команд                                                                           | Стр. 9  |
| Навигационное меню                                                                        | Стр. 9  |
| Структура меню                                                                            | Стр. 10 |
| Главное меню                                                                              | Стр. 12 |
| Меню "Язык"                                                                               | Стр. 12 |
| Меню «Функции»                                                                            | Стр. 12 |
| Меню "Энкодер" (меню "ЭНКОДЕР". доступно, если выбрана функция "Config" в меню "ФУНКЦИИ") | Стр. 18 |
| Меню "Регулировка времени"                                                                | Стр. 21 |
| Меню «Пользователи»                                                                       | Стр. 24 |
| Меню «Информация»                                                                         | Стр. 26 |
| Меню "Тест приводов"                                                                      | Стр. 26 |
| Платы декодера                                                                            | Стр. 26 |
| Добавление пользователей                                                                  | Стр. 27 |
| Изменение номера или имени пользователя                                                   | Стр. 27 |
| Изменение кода                                                                            | Стр. 28 |
| Изменение функций пользователя                                                            | Стр. 28 |
| Калибровка движения                                                                       | Стр. 29 |
| Сообщения об ошибках                                                                      | Стр. 29 |
| Схематическое изображение участков и мест замедления и сближения створок                  | Стр. 30 |
| Утилизация                                                                                | Стр. 31 |
| Декларация                                                                                | Стр. 31 |

### МОНТАЖ, НАСТРОЙКУ И ЭКСПЛУАТАЦИЮ ПРОВОДИТЬ В СООТВЕТСТВИИ С НАСТОЯЩЕЙ ИНСТРУКЦИЕЙ.

ВНИМАНИЕ: НЕПРАВИЛЬНАЯ УСТАНОВКА МОЖЕТ ПРИВЕСТИ К СЕРЬЕЗНЫМ ПОВРЕЖДЕНИЯМ, СТРОГО СЛЕДУЙТЕ ПРИВЕДЕННЫМ НИЖЕ УКАЗАНИЯМ. Настоящая инструкция предназначена исключительно для профессиональных установщиков и квалифицированного персонала.

### Условные обозначения

- 🕰 Этот символ обозначает раздел, требующий особого внимания.
  - Этот символ обозначает раздел, связанный с вопросами безопасности.

🚬 Этот символ обозначает раздел, предназначенный для ознакомления конечного пользователя.

#### Назначение

### Назначение

Блок управления ZM3EP разработан и изготовлен компанией Came Cancelli Automatici S.p.A. для управления приводами для распашных ворот серии FROG PLUS.

Запрещается использовать устройство не по назначению и устанавливать его методами, отличными от описанных в настоящей инструкции.

### Нормативные данные

Сате применяет комплексную систему управления качеством, сертифицированную согласно международным нормативам ISO 9001, и систему контроля охраны окружающей среды, сертифицированную согласно ISO 14001. Все производственные подразделения Сате расположены на территории Италии.

Изделие соответствует требованиям следующих стандартов: смотрите декларацию о соответствии.

#### Описание

Электропитание блока управления осуществляется напряжением ~230 В, частотой 50/60 Гц.

Устройства управления, безопасности и прочие аксессуары питаются напряжением 24 В. Внимание! Суммарная мощность аксессуаров не должна превышать 35 Вт.

Все подключения защищены быстрыми плавкими предохранителями (см. таблицу).

Установка режимов работы и функций, закрепленных за контактными входами и выходами, регулировка времени и управление пользователями осуществляются посредством дисплея, управляемого программным обеспечением.

#### Технические характеристики

| ТЕХНИЧЕСКИЕ ХАРАКТЕРИСТИКИ      |                  |  |
|---------------------------------|------------------|--|
| Электропитание                  | ~230 В, 50/60 Гц |  |
| Макс. допустимая мощность       | 2400 Вт          |  |
| Потребление в режиме ожидания   | 85 мА            |  |
| Макс. мощность аксессуаров 24 В | 35 Вт            |  |
| Класс изоляции контуров         | Ш                |  |
| Материал корпуса                | ABS-пластик      |  |
| Класс защиты корпуса            | IP54             |  |
| Диапазон рабочих температур     | -20 / +55°C      |  |

| ТАБЛИЦА ПРЕДОХРАНИТЕЛЕЙ       |                  |  |
|-------------------------------|------------------|--|
| Защищаемая цепь:              | Номинальный ток: |  |
| Электрозамок                  | 3,15 A           |  |
| Входной                       | 10 A             |  |
| Аксессуары 24 В               | 1,6 A            |  |
| Устройства управления (плата) | 630 мА           |  |

#### Установочные и габаритные размеры

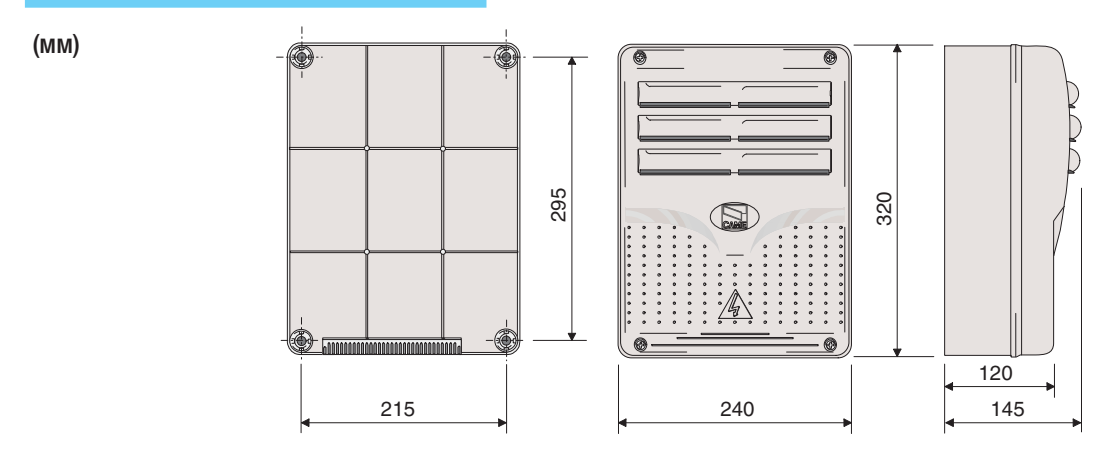

CTD.

#### Основные компоненты

- 1 Трансформатор
- 2 Конденсатор первого привода (черные провода)
- 3 Конденсатор второго привода (красные провода)
- 4 Предохранитель платы
- 5 Предохранитель аксессуаров
- 6 Предохранитель электрозамка
- 7 Дисплей
- 8 Регулировка подсветки дисплея
- 9 Разъем для карты памяти
- 10 Разъем для платы радиоприемника АF
- 11 Разъем для платы R700
- 12 Светодиодный индикатор ошибка: контакты разомкнуты
- 13 Кнопки программирования
- 14 Колодка внешних подключений
- 15 Клеммная колодка подключения питания
- 16 Предохранитель сети электропитания
- 17 Светодиодный индикатор: указывает на наличие электропитания
- Внимание! Перед проведением каких-либо настроек, регулировок или подключений в блоке управления необходимо отключить сетевое электропитание.

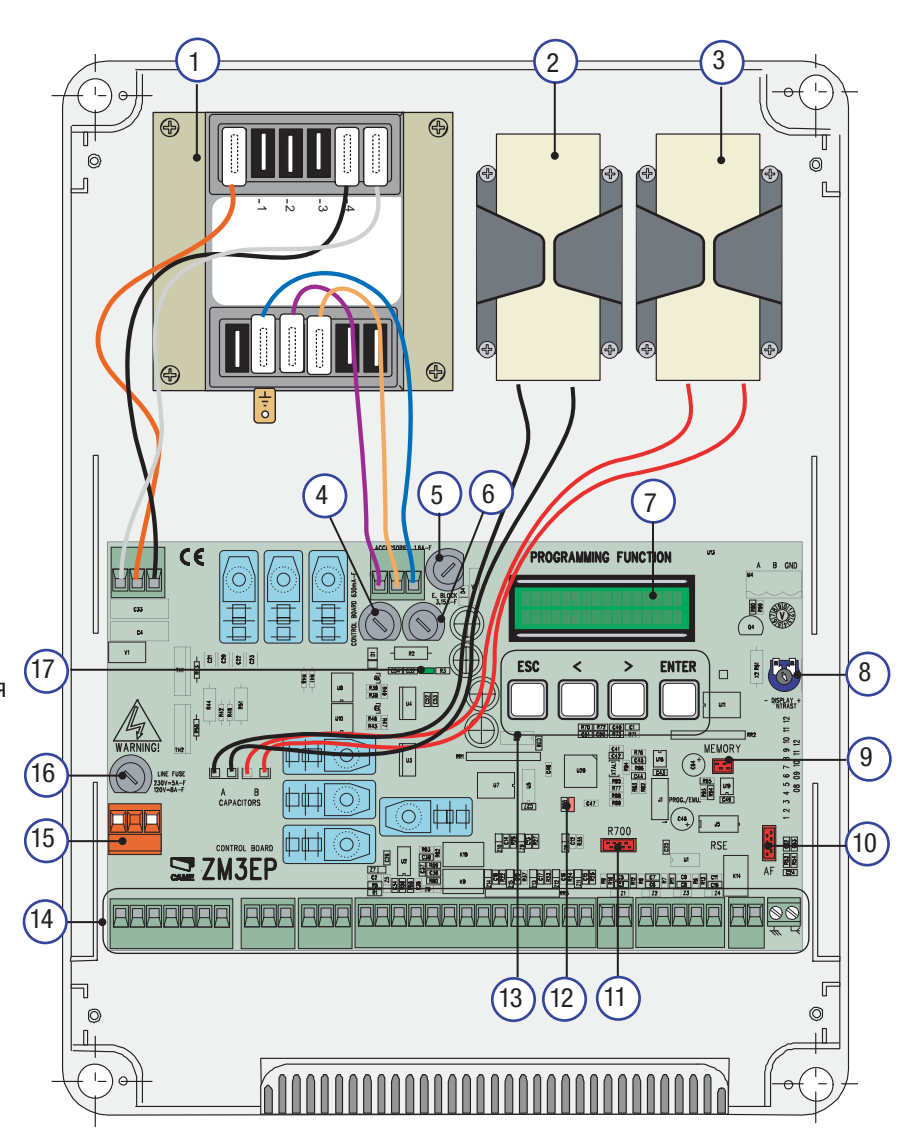

### Монтаж

Монтаж должен производиться квалифицированным персоналом в полном соответствии с требованиями действующих норм безопасности.

### Предварительные проверки

- Перед тем как приступить к монтажным работам, выполните следующее:
- Убедитесь в том, что блок управления будет установлен в месте, защищенном от внешних воздействий, и закреплен на твердой и ровной поверхности. Проверьте также, чтобы были подготовлены подходящие крепежные элементы.
- Убедитесь в том, что питание блока управления осуществляется от отдельной линии с соответствующим автоматическим выключателем, при этом расстояние между контактами должно быть не менее 3 мм.
- Э Убедитесь в том, чтобы между соединениями, обеспечивающими непрерывность контура безопасности, и другими токопроводящими частями была предусмотрена дополнительная изоляция.
- Подготовьте каналы для проводки кабеля, гарантирующие надежную защиту от механических повреждений.

### Инструменты и материалы

Перед началом монтажных работ следует убедиться в наличии всех необходимых инструментов и материалов, которые позволят произвести установку оборудования в полном соответствии с действующими нормами безопасности. На рисунке представлен минимальный набор инструментов, необходимых для проведения монтажных работ.

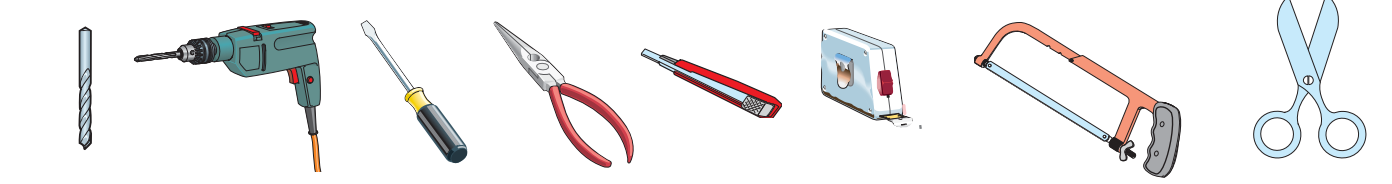

### Крепление и монтаж корпуса

- Закрепите основание блока управления в защищенном от механических повреждений месте с помощью винтов и дюбелей или других крепежных деталей.
  - 215 BR

### 3) Соберите петли дверцы корпуса.

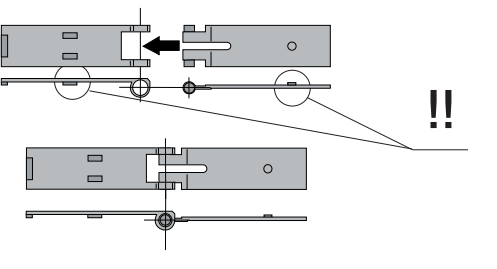

5) Установите дверцу корпуса на петли. Закройте ее и зафиксируйте прилагаемыми винтами.

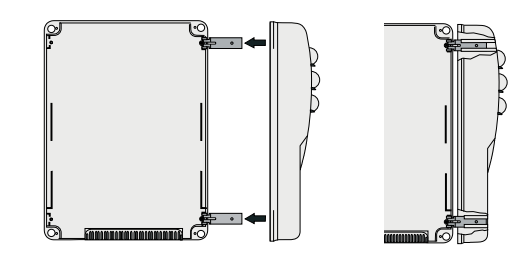

## Электрические подключения

### Тип и сечение кабелей

| Подключения                          | Тип кабеля                            | Длина кабеля<br>1 < 10 м | Длина кабеля<br>10 < 20 м | Длина кабеля<br>20 < 30 м |
|--------------------------------------|---------------------------------------|--------------------------|---------------------------|---------------------------|
| Питание блока управления             |                                       | 3G x 1,5 mm <sup>2</sup> | 3G x 2,5 mm <sup>2</sup>  | 3G x 4 mm <sup>2</sup>    |
| Электропитание мотора                | FROR CEI 20-22<br>CEI EN<br>50267-2-1 | 3G x 1,5 мм <sup>2</sup> | 3G x 1,5 мм <sup>2</sup>  | 3G x 2,5 мм <sup>2</sup>  |
| Сигнальная лампа                     |                                       | 2 x 1,5 мм <sup>2</sup>  | 2 x 1,5 мм <sup>2</sup>   | 2 x 1,5 мм <sup>2</sup>   |
| Фотоэлементы (передатчики)           |                                       | 2 x 0,5 мм <sup>2</sup>  | 2 x 0,5 мм <sup>2</sup>   | 2 x 0,5 мм <sup>2</sup>   |
| Фотоэлементы (приемники)             |                                       | 4 x 0,5 мм <sup>2</sup>  | 4 x 0,5 мм <sup>2</sup>   | 4 x 0,5 мм <sup>2</sup>   |
| Электропитание аксессуаров           |                                       | 2 x 0,5 мм <sup>2</sup>  | 2 x 0,5 мм <sup>2</sup>   | 2 x 1 мм <sup>2</sup>     |
| Устройства управления и безопасности |                                       | 2 x 0,5 мм <sup>2</sup>  | 2 x 0,5 мм <sup>2</sup>   | 2 x 0,5 мм <sup>2</sup>   |
| Подключение энкодера                 | ВИТОЙ КАБЕЛЬ                          | макс. 30 м               |                           |                           |
| Антенный кабель                      | RG58                                  | макс. 10 м               |                           |                           |

Важное примечание: если длина кабеля отличается от приведенной в таблице, то необходимо определить его надлежащее сечение исходя из фактической потребляемой мощности устройства в соответствии с указаниями стандарта CEI EN 60204-1. Для последовательных подключений, предусматривающих большую нагрузку на тот же участок цепи, значения в таблице должны быть пересмотрены с учетом реальных показателей потребления и фактических расстояний. При подключении устройств, не рассматриваемых в данной инструкции, следует руководствоваться технической документацией соответствующего изделия.

 Рассверлите отверстия для гермовводов. Установите гермовводы с гофрированным шлангом для электрических кабелей.

Важное примечание: диаметр отверстий — 20 мм.

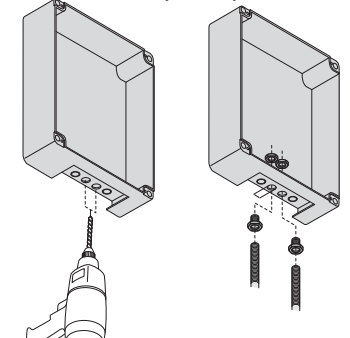

 Вставьте петли в пазы корпуса (справа или слева по выбору) и закрепите их с помощью прилагаемых саморезов и шайб.

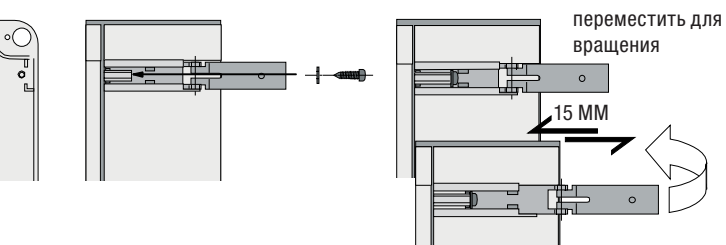

6) После выполнения всех необходимых подключений и регулировок закрепите крышку с помощью имеющихся саморезов.

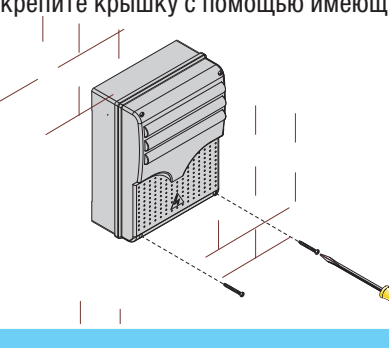

CTD.

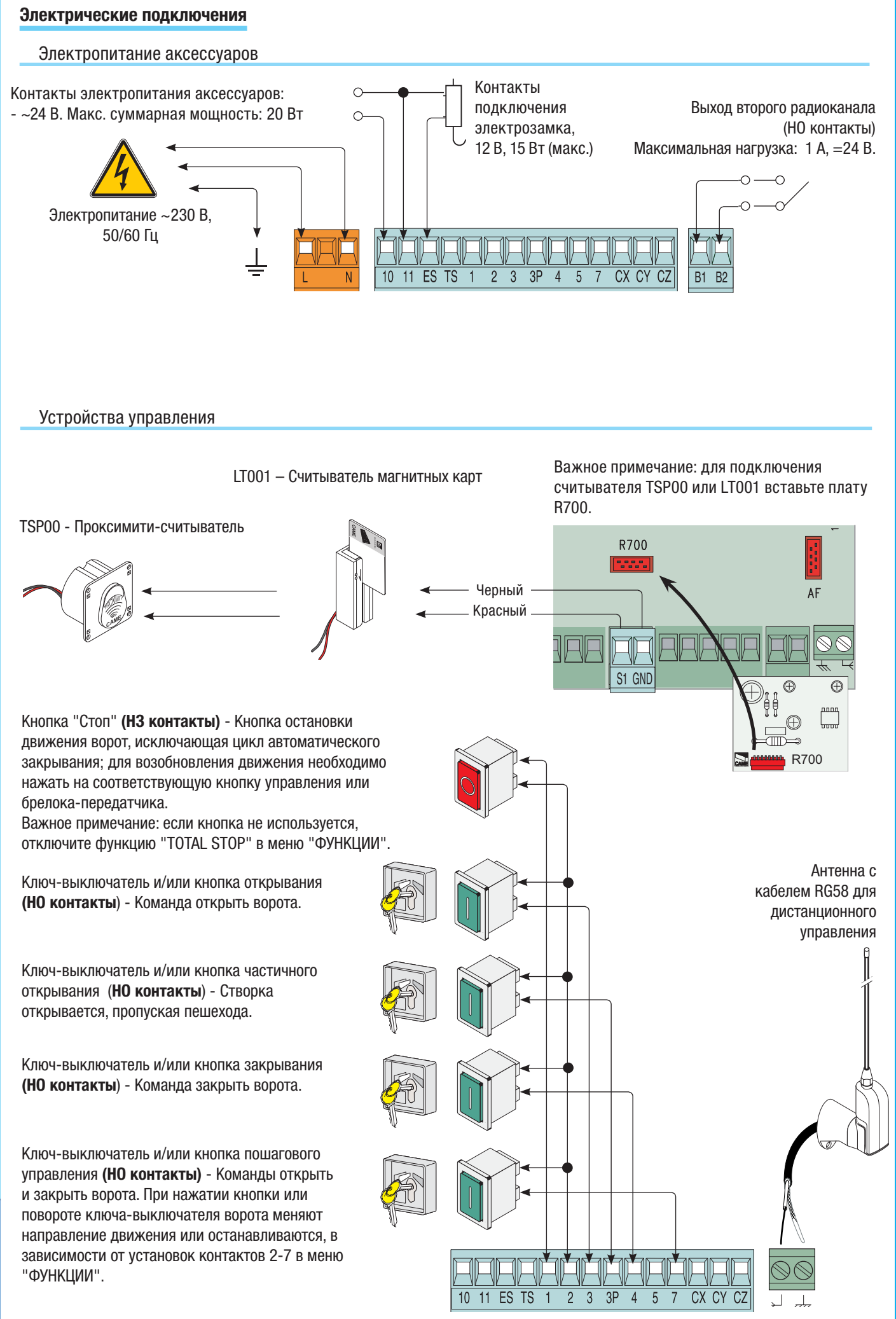

Crp.

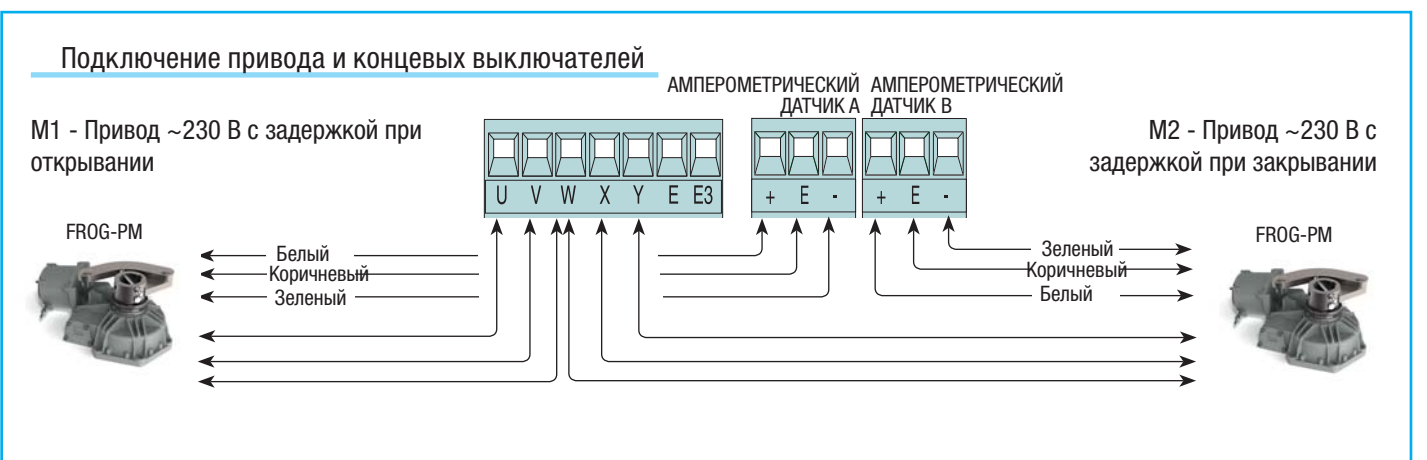

#### Устройства сигнализации

#### Сигнальная лампа

(Макс. нагрузка: ~230 В, 25 Вт) Сигнальная лампа мигает во время открывания или закрывания ворот.

Лампа цикла (Макс. нагрузка: 230 В, 60 Вт). Лампа освещает зону проезда с момента начала открывания ворот до их полного закрывания (включая время автоматического закрывания). Если функция автоматического закрывания не выбрана, лампа остается включенной только на время движения ворот или в течение 5 минут, если она используется в качестве лампы дополнительного освещения. Лампа-индикатор "Ворота открыты" (Макс. нагрузка: 24 В, макс. 3 Вт). Лампа указывает на открытое положение ворот. Выключается, когда ворота закрываются.

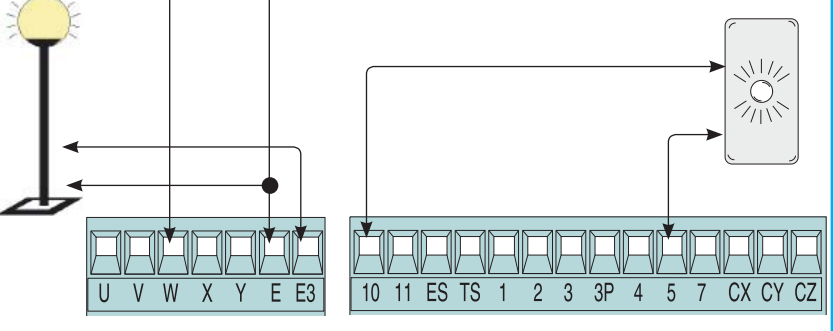

#### Устройства безопасности

### Выберите конфигурацию контакта СХ,

СУ или СZ (H3), к которому могут быть подключены устройства безопасности, например, фотоэлементы, соответствующие требованиям стандарта EN 12978. Режим работы контактов СХ, СУ или СZ устанавливается в меню "ФУНКЦИИ". Могут быть выбраны следующие режимы работы:

- С1 «Открывание в режиме закрывания». Если контакт размыкается во время закрывания ворот, то они меняют направление движения вплоть до полного открывания.

- С2 «Закрывание в режиме открывания». Если контакт размыкается во время открывания ворот, то они меняют направление движения вплоть до полного закрывания.

- СЗ «Частичный стоп». Остановка ворот и начало отсчета времени автоматического закрывания (если эта функция была выбрана).

- С4 «Остановка перед препятствием». Ворота останавливаются при обнаружении препятствия и возобновляют движение после его исчезновения или устранения.

- Отключен, если контакт не используется.

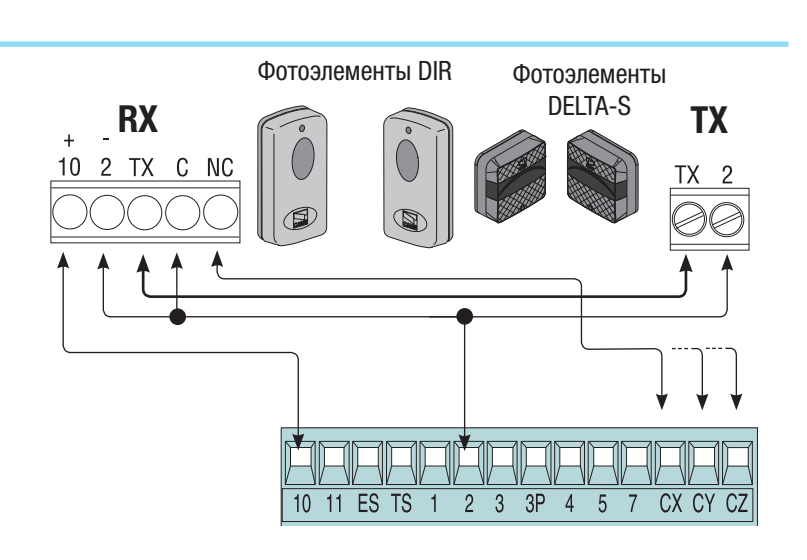

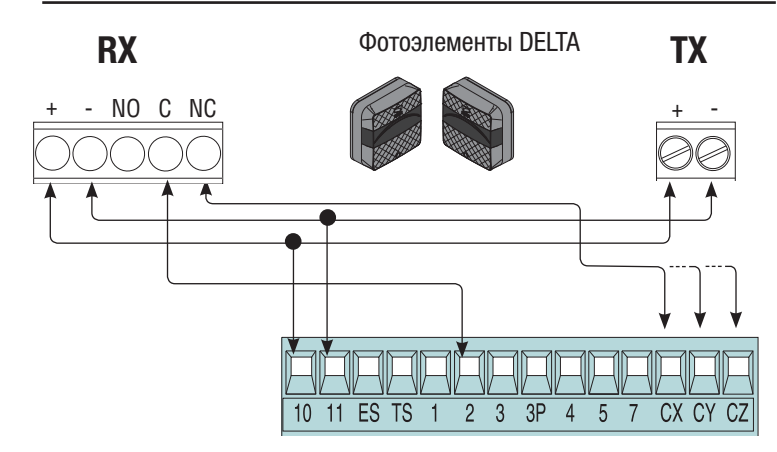

### Выберите конфигурацию контакта СХ,

СУ или СZ (H3), к которому могут быть подключены устройства безопасности, например, чувствительные профили, соответствующие требованиям стандарта EN 12978. Режим работы контактов СХ, СҮ или СZ устанавливается в меню "Функции". Могут быть выбраны следующие режимы работы:

### - С7 «Открывание в режиме

закрывания». Размыкание контакта во время закрывания ворот приводит к изменению направления движения ворот вплоть до полного открывания.

### - С8 «Закрывание в режиме

открывания». Размыкание контакта во время открывания ворот приводит к изменению направления

движения вплоть до полного закрывания.

- Отключен, если контакт не используется.

### Схема электрического подключения для проверки исправности фотоэлементов

3 3P

1 2

5

7

4

10 11 ES TS

DF

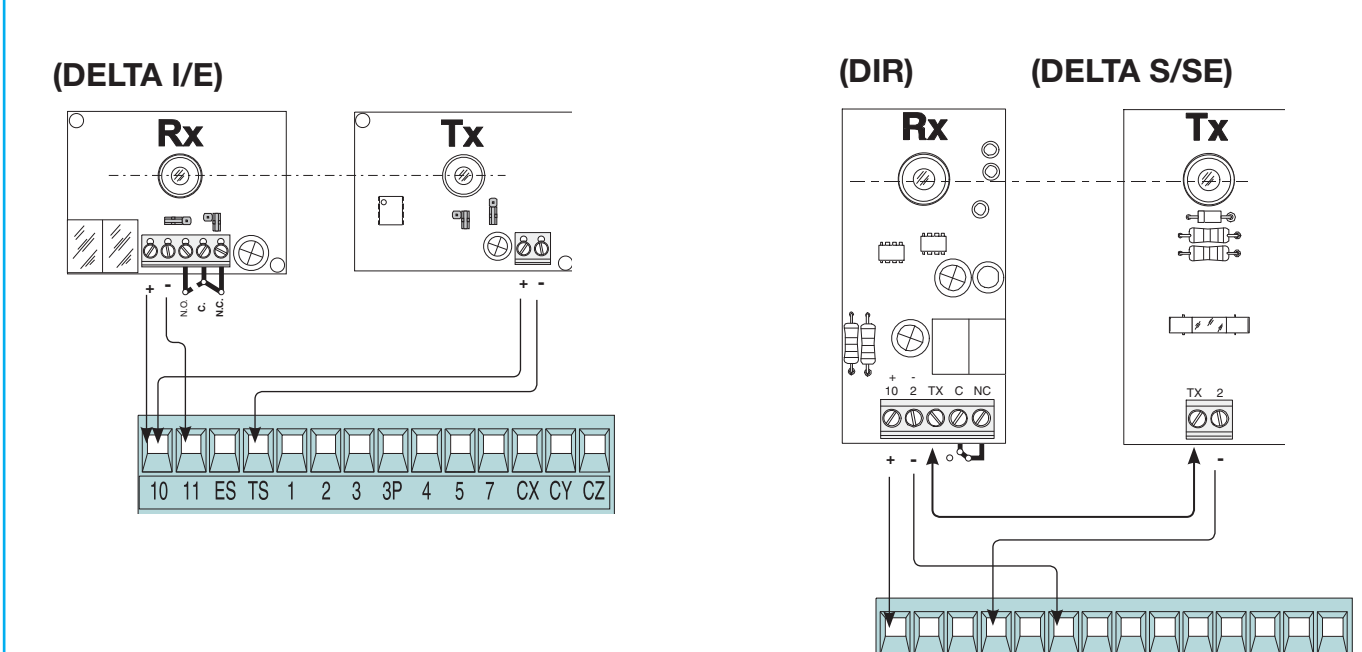

Каждый раз при подаче команды на открывание или закрывание блок управления проверяет работоспособность устройств безопасности (фотоэлементов). При обнаружении неисправности на плате начинает мигать светодиодный индикатор. Все команды, отдаваемые с помощью брелоков-передатчиков или кнопок управления, блокируются.

### Электрические подключения для тестирования фотоэлементов:

- передатчик и приемник должны быть подключены так, как показано на рисунке;
- в меню "Функции" выберите "Safety tests" и соответствующий контакт среди СХ, СҮ или СZ для запуска теста.

Crp.

Чувствительные

C NO NC

2 3 3P

1

5

7

4

24V 12V 0V

10 11 ES TS

10 11 ES TS

2 3 3P

5

7

4

CX CY CZ

C NO NC

CX CY CZ

профили DF с платой

самодиагностики DFL

90

CX CY CZ

C NO NC

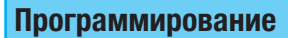

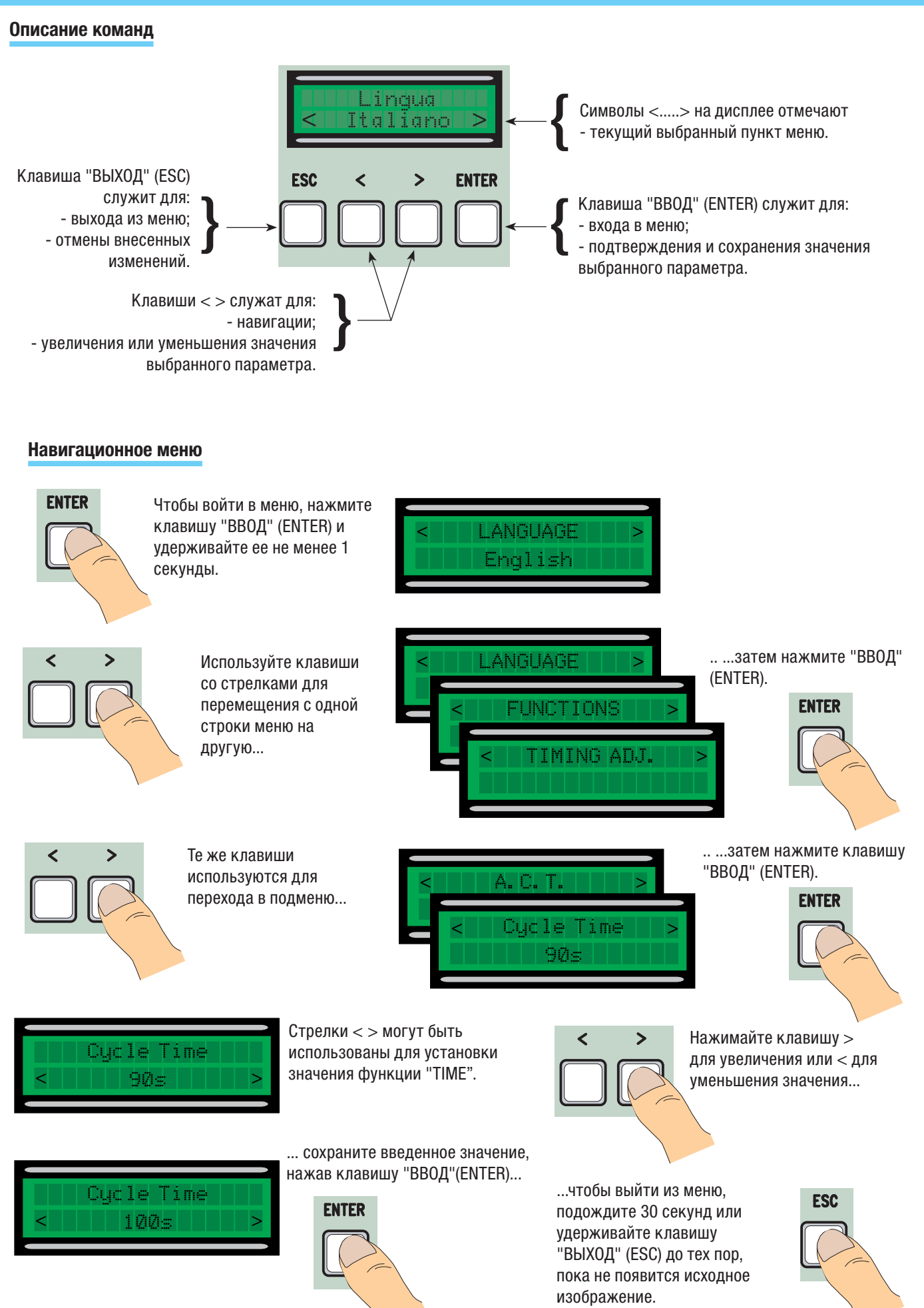

Важное примечание: когда меню активно, управление автоматикой невозможно.

PYCCKUŇ

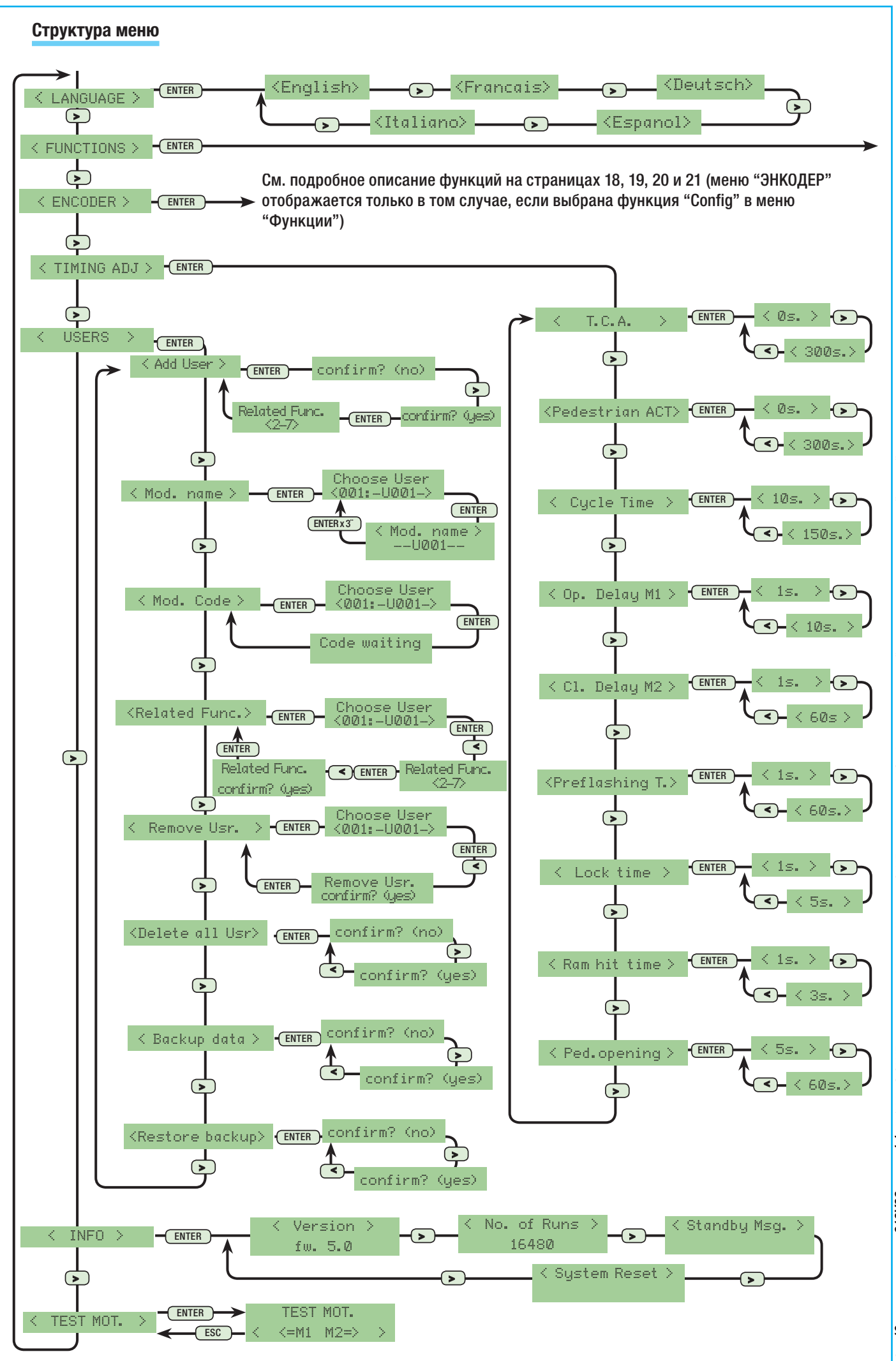

- Код руководстав: 319V83 версия 1.1 08/2011 © САМЕ сапсаlli automatici s.p.a. - Компания САМЕ сапсаlli automatici S.p.A. сохраняет за собой право на изменение содержащейся в этой инструкции информации в любов время и без предавительного уведомления. 9 CTD.

РУССКИЙ

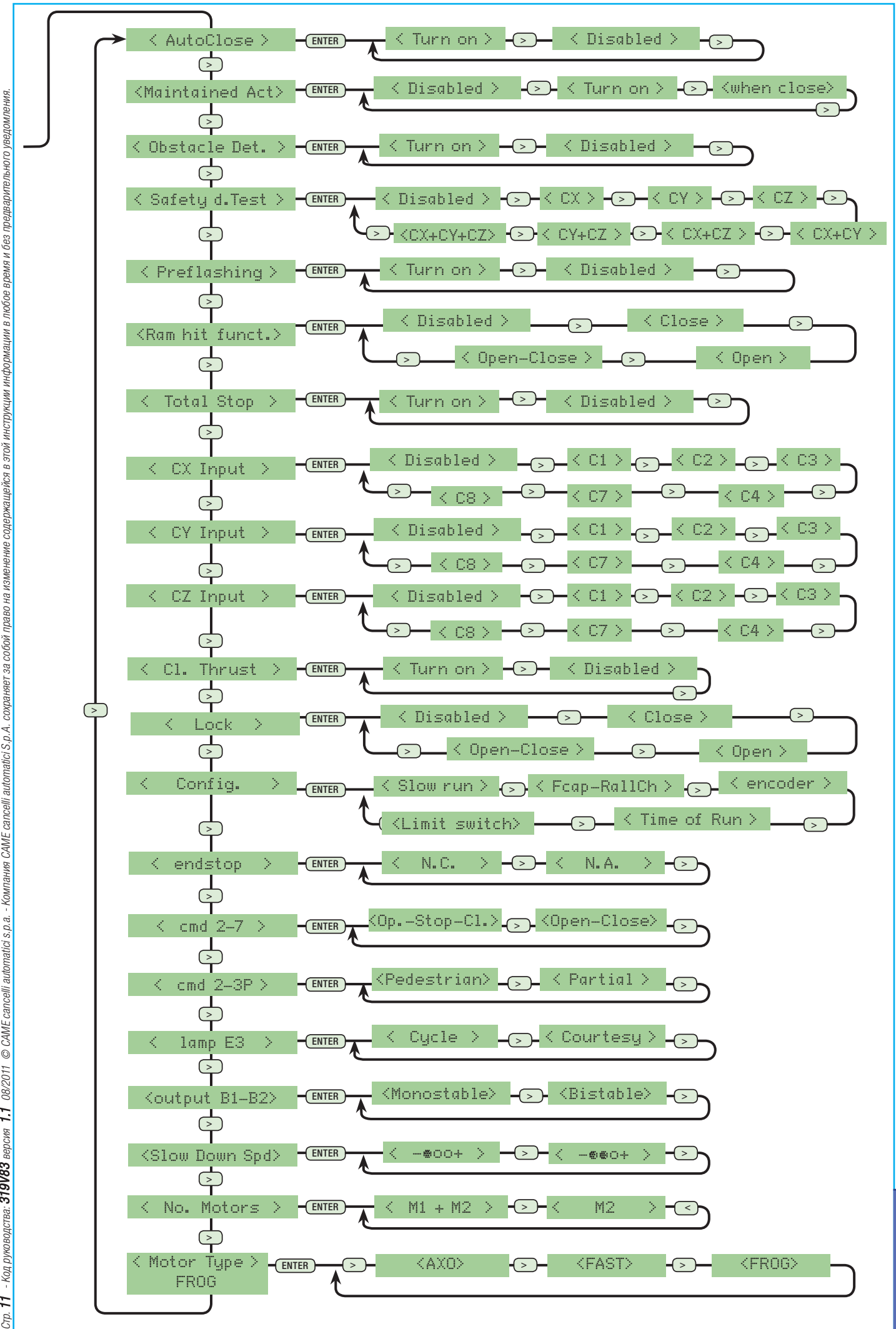

Код руководства: **319'V83** версия 1.1 08/2011 © CAME cancelli automatici s.p.a. - Компания CAME cancelli automatici S.p.A. сохраниет за собой право на изменение содержащейся в этой инструкции информации в побое время и без предварительного уведомления F

PYCCKMŇ

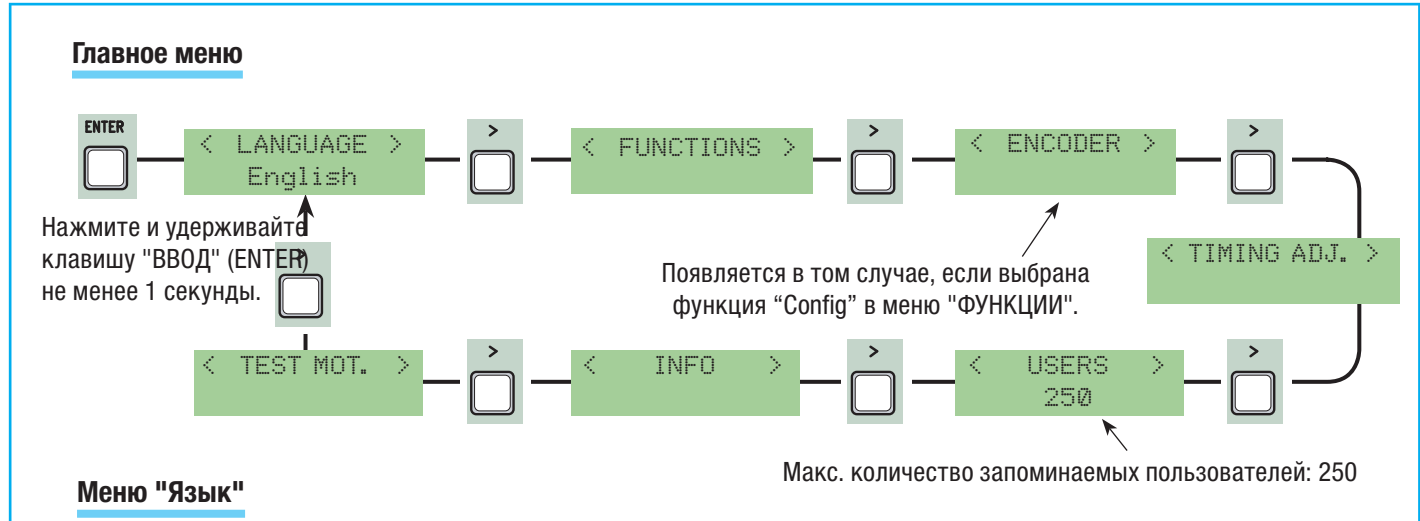

Language: необходимо выбрать язык из списка доступных.

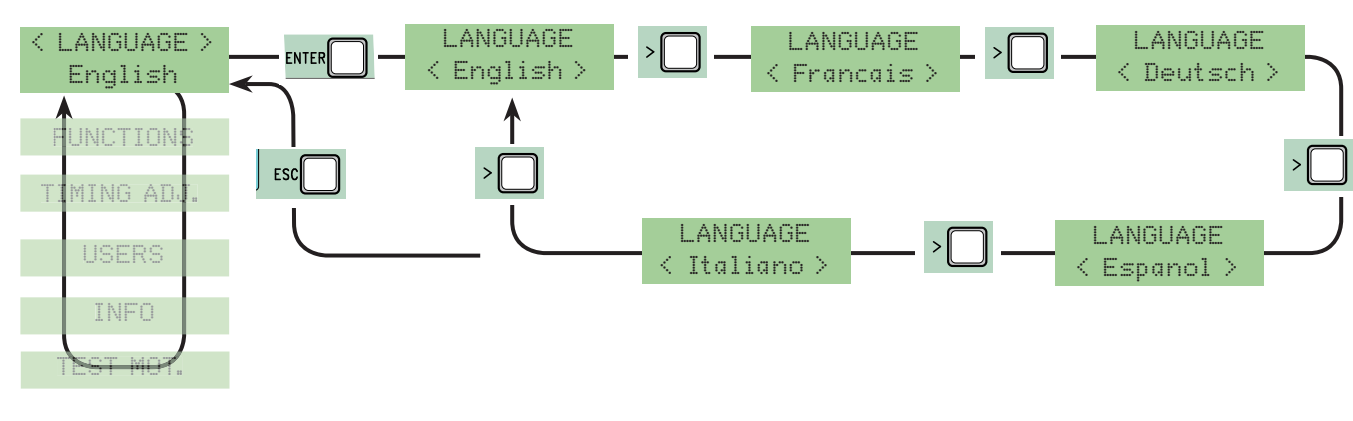

### Меню «Функции»

Automatic Closing: активирование или отключение функции автоматического закрывания.

Таймер автоматического закрывания включается, когда ворота полностью открыты. Время автоматического закрывания регулируется и зависит от срабатывания устройств безопасности. Таймер отключается после команды "Стоп" или при отключении электропитания.

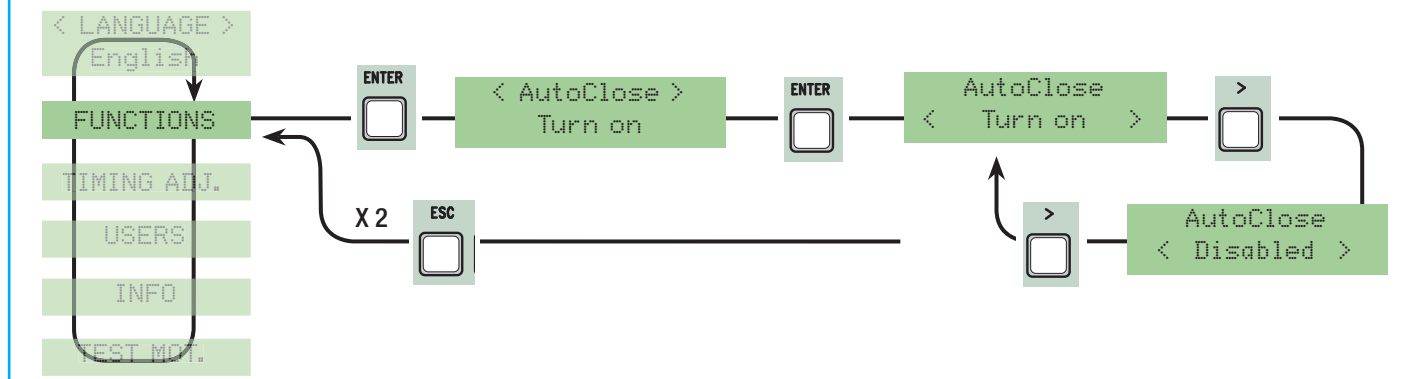

**Maintained action (функция "Присутствие оператора"):** ворота двигаются только при нажатой и удерживаемой кнопке управления (2-3 "ОТКРЫТЬ", 2-4 "ЗАКРЫТЬ" или, если выбрана функция "On Closing", 2-4 "ТОЛЬКО ЗАКРЫТЬ") (исключает функцию брелока-передатчика с платой AF).

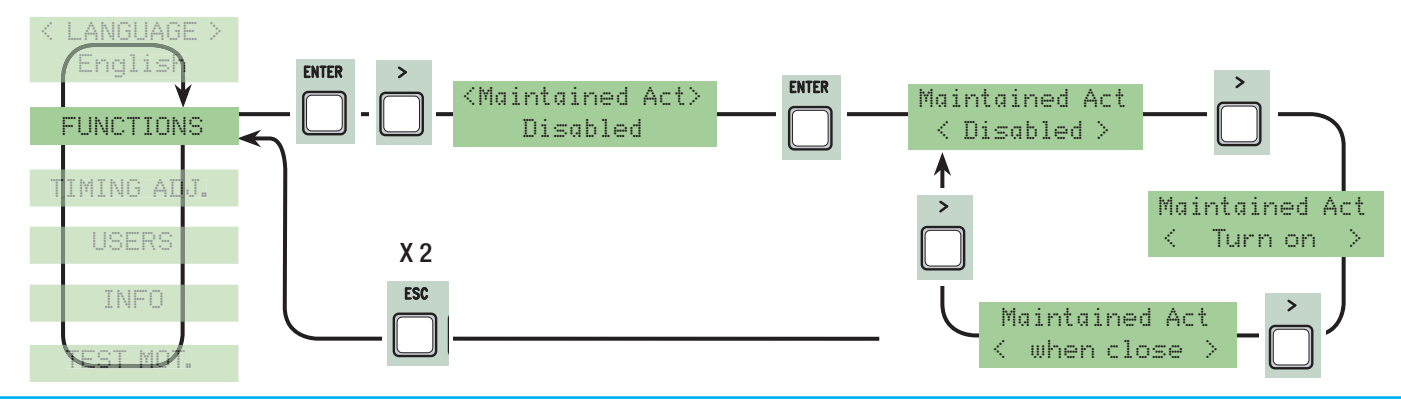

**Obstacle detected:** обнаружение препятствий при остановленном приводе (ворота закрыты, открыты или остановлены командой "СТОП"). Этот режим препятствует движению ворот в том случае, если устройства безопасности (например, фотоэлементы) обнаруживают препятствие.

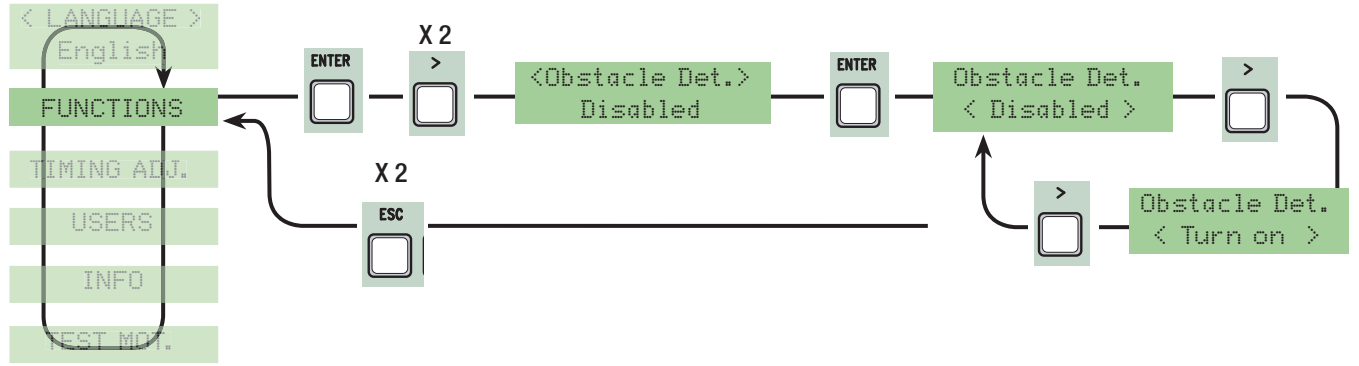

Safety test: блок управления производит проверку всех систем безопасности (фотоэлементов) после каждой команды открыть или закрыть ворота.

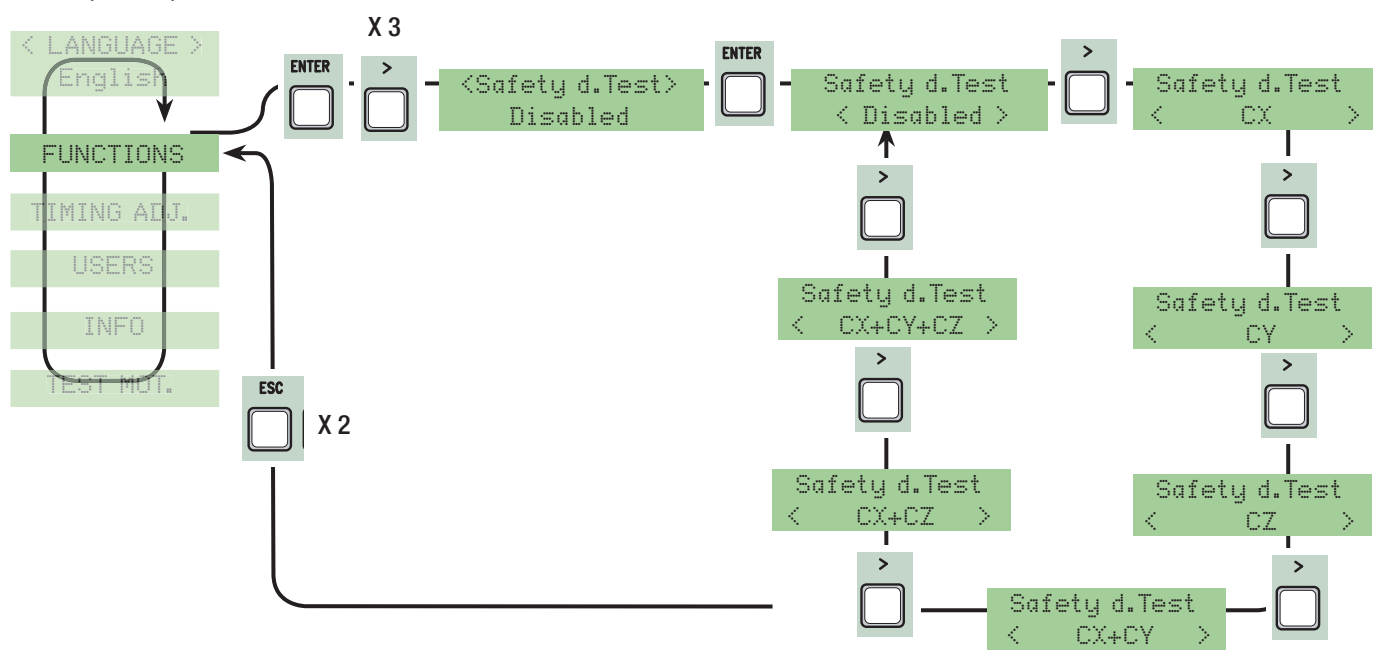

**Pre-flashing (предварительное включение лампы):** после команды открывания или закрывания сигнальная лампа, подключенная к контактам W-E, начинает мигать до начала движения ворот (чтобы отрегулировать время мигания, смотрите "Pre-flashing timing" в меню "Adjust Timings").

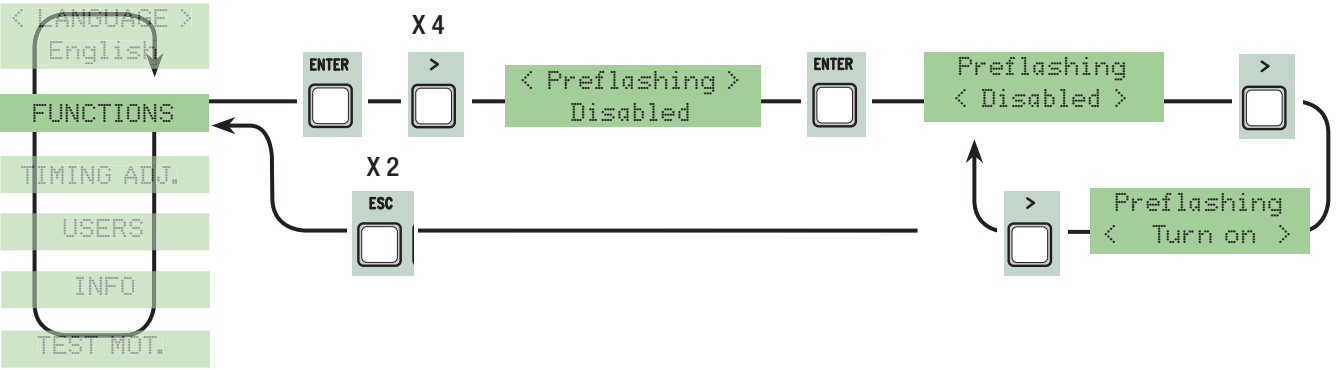

**Ram hit (функция "Молоток"):** прежде чем выполнить команду "Открыть", ворота давят на механический упор в течение нескольких секунд, помогая тем самым открыть электрозамок (время устанавливается в разделе "Ram timing" меню "Adjust Timings").

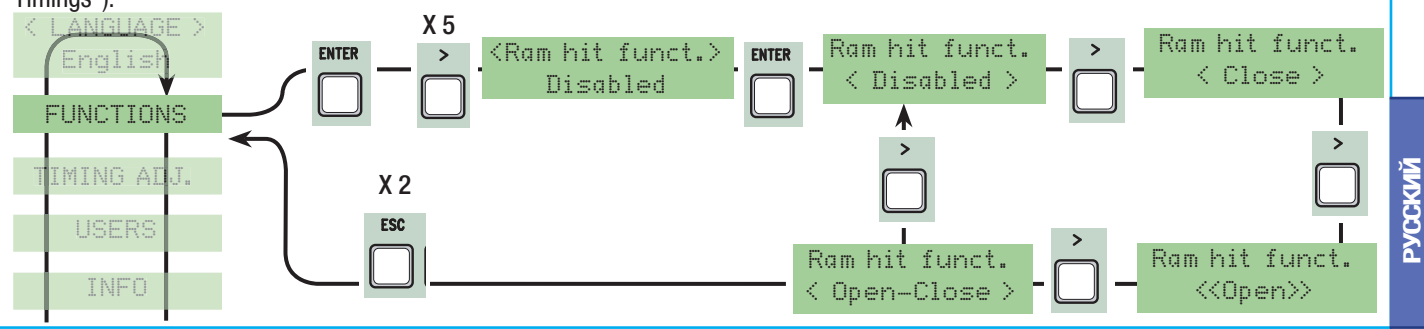

**Total stop (функция "Стоп"):** данная функция позволяет остановить ворота с последующим исключением цикла автоматического закрывания. Для возобновления движения ворот необходимо подать команду с помощью брелокапередатчика или кнопки управления. Команда подается устройством безопасности, подключенным к контактам [1-2]. Если контакты не используются, установите "Отключено".

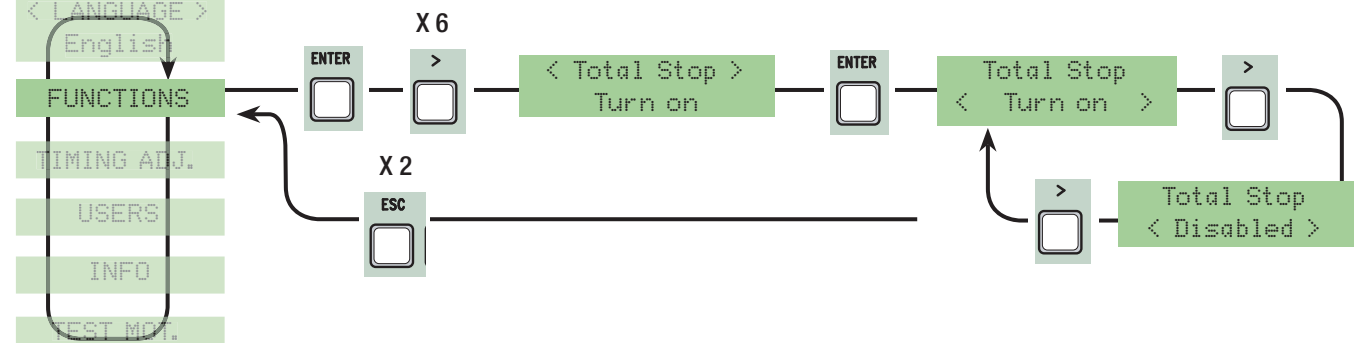

**СХ Іприт (выбор режима работы контакта СХ (НЗ)):** С1 (открывание в режиме закрывания), С2 (закрывание в режиме открывания), С3 (частичный стоп), С4 (обнаружение препятствия), С7 (открывание в режиме закрывания, для чувствительных профилей). С8 (закрывание в режиме открывания, для чувствительных профилей). С8 (закрывание в режиме открывания, для чувствительных профилей). См. устройства безопасности в разделе «Электрические подключения».

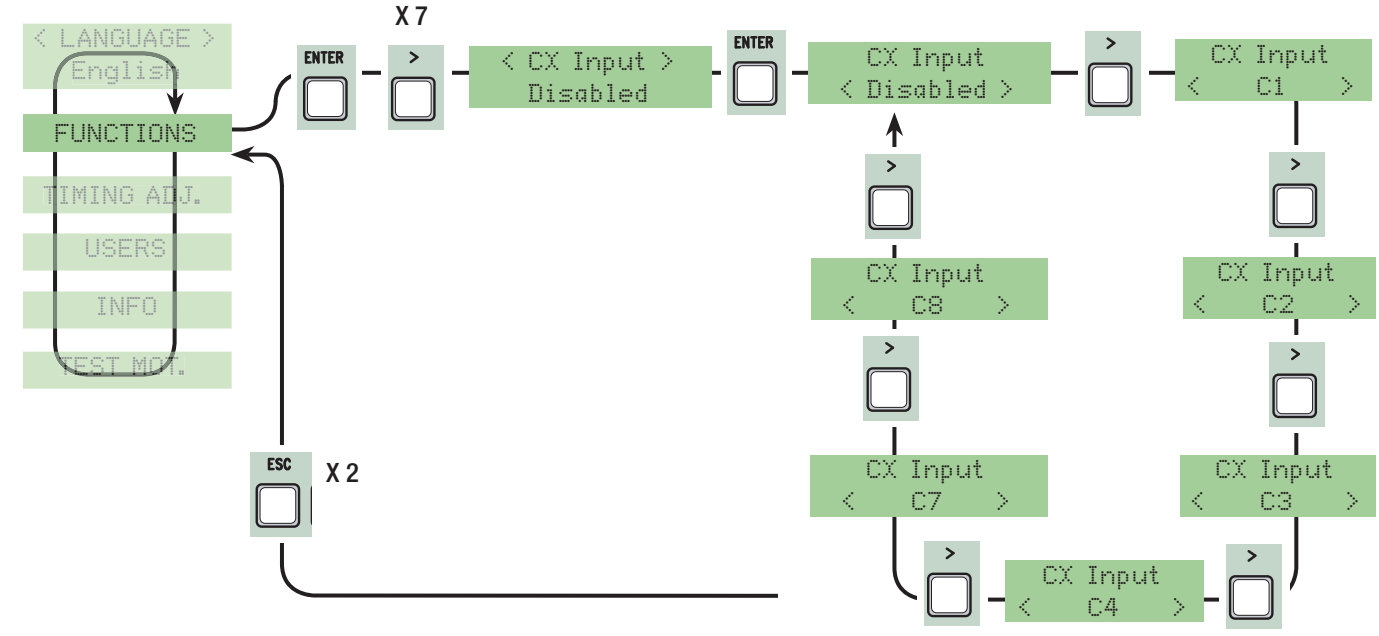

**СУ Input (выбор режима работы контакта СУ (НЗ)):** С1 (открывание в режиме закрывания), С2 (закрывание в режиме открывания), С3 (частичный стоп), С4 (обнаружение препятствия), С7 (открывание в режиме закрывания, для чувствительных профилей), С8 (закрывание в режиме открывания, для чувствительных профилей). См. устройства безопасности в разделе «Электрические подключения».

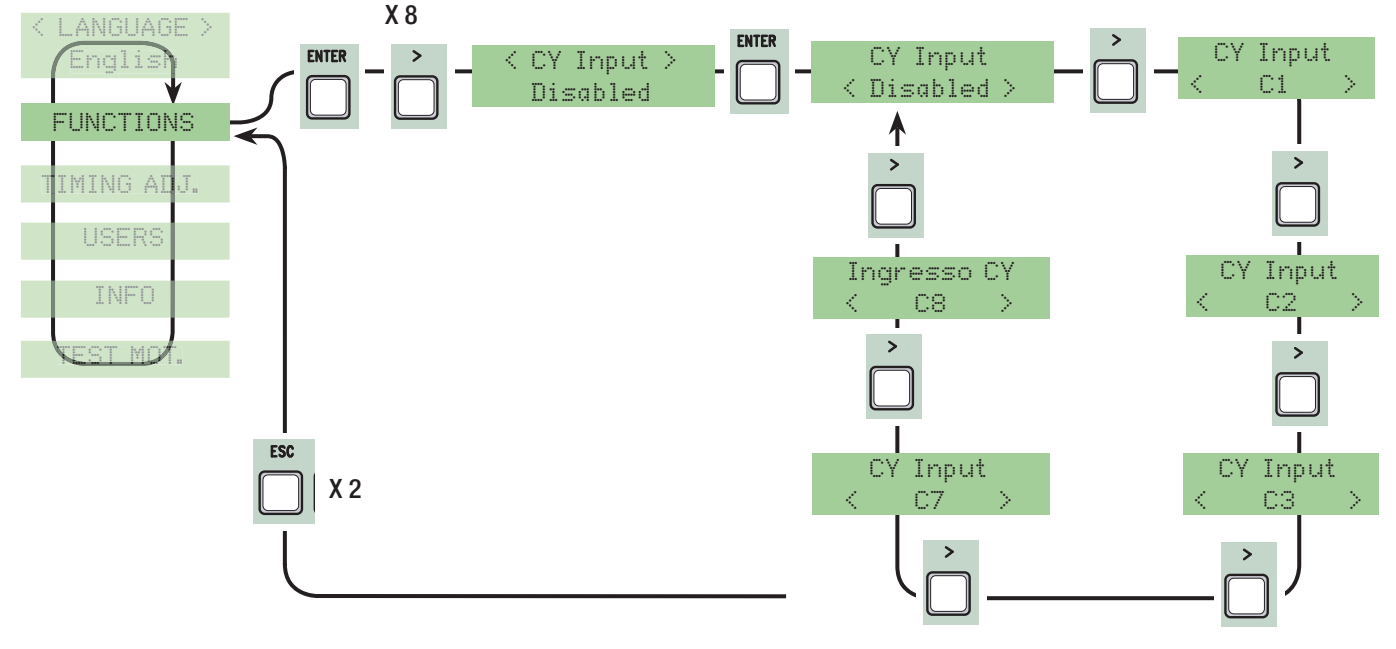

**СZ Іприт (выбор режима работы контакта СZ (H3)):** С1 (открывание в режиме закрывания), С2 (закрывание в режиме открывания), С3 (частичный стоп), С4 (обнаружение препятствия), С7 (открывание в режиме закрывания, для чувствительных профилей). С8 (закрывание в режиме открывания, для чувствительных профилей). С8 (закрывание в режиме открывания, для чувствительных профилей). См. устройства безопасности в разделе «Электрические подключения».

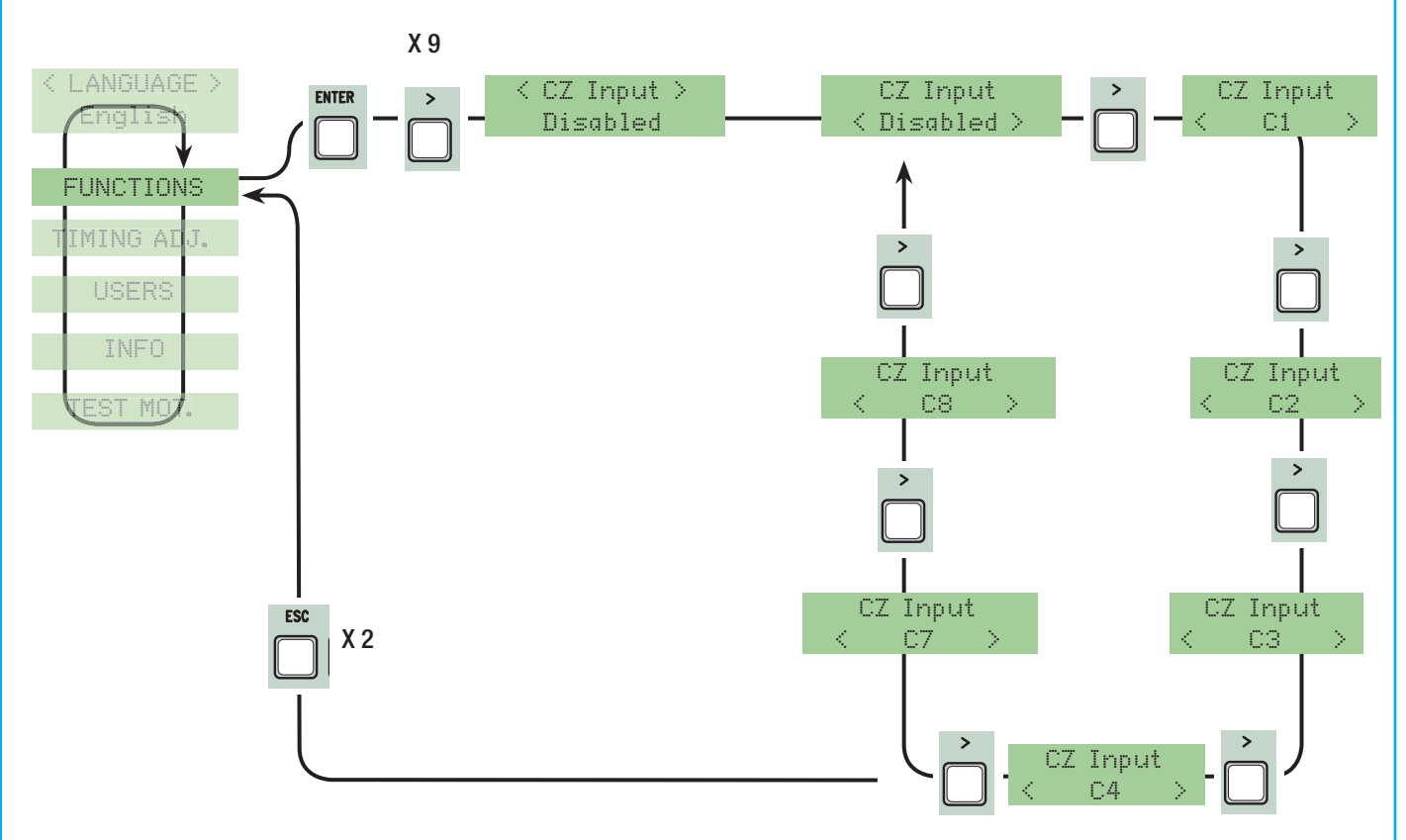

**Closing thrust (дожим при закрывании):** конечной точке закрывания ворот приводы выполняют дожим створок в течение нескольких секунд.

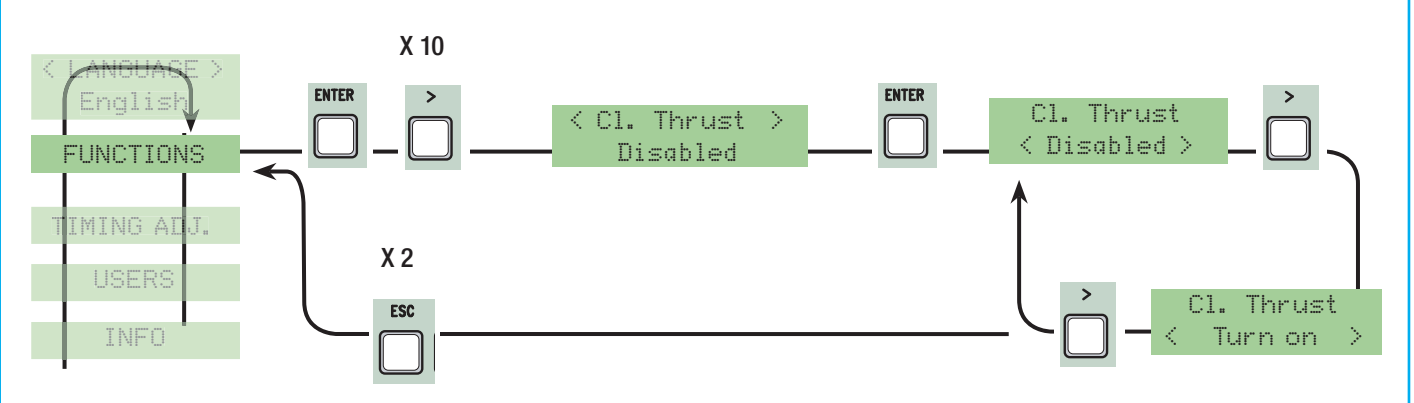

Lock: электрозамок для блокировки створок.

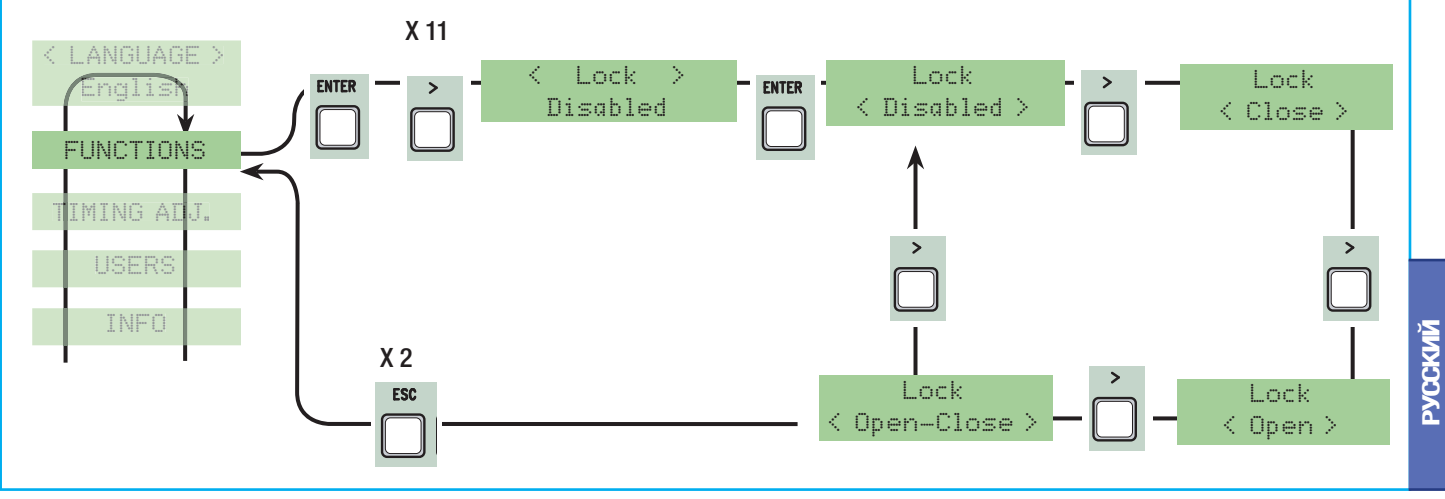

Deceleration configuration: (конфигурация замедления при открывании и закрывании):

- slow run: функция замедления при открывании и закрывании;

- Fcap-RallCh.: остановка по концевому выключателю при открывании и замедление с остановкой по упору при закрывании;
- encoder: управление замедлением, обнаружением препятствий и чувствительностью энкодера >(FROG-AE, AXO, F7001E);
- Time of Run: концевые выключатели на время, (функция по умолчанию) —— (FROG-A, FERNI 230 B, ATI 230 B, FAST 230 B и KRONO);
- Limit switch (endstop): концевые выключатели при открывании и закрывании —> (C-BX и F4000)

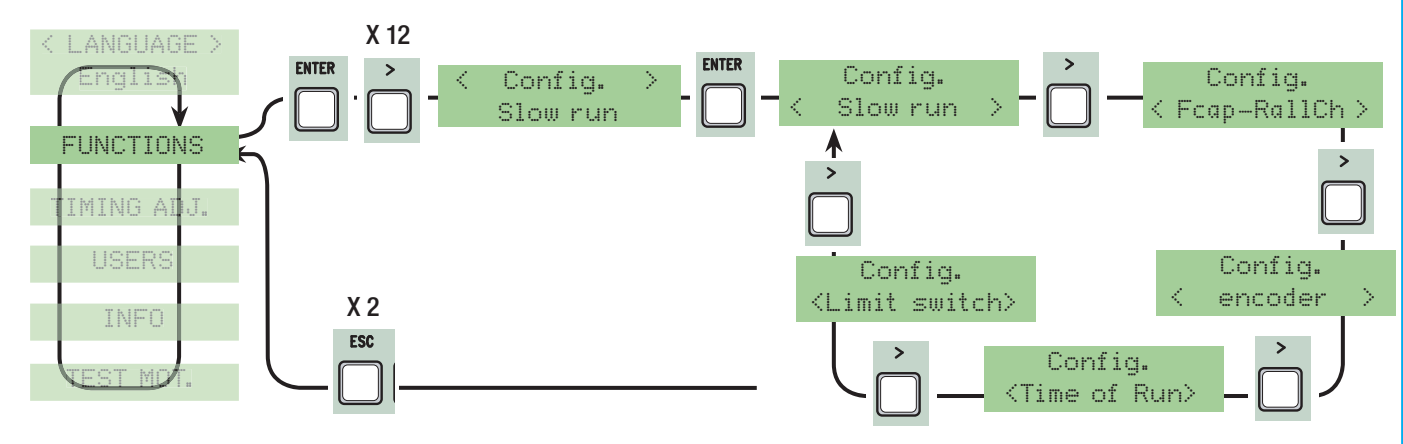

Endstop (концевые выключатели): установите контакты концевых выключателей как нормально-открытые или нормально-закрытые.

Важное примечание: данная функция появляется в том случае, если выбрана функция "Endstop." в меню "ФУНКЦИИ".

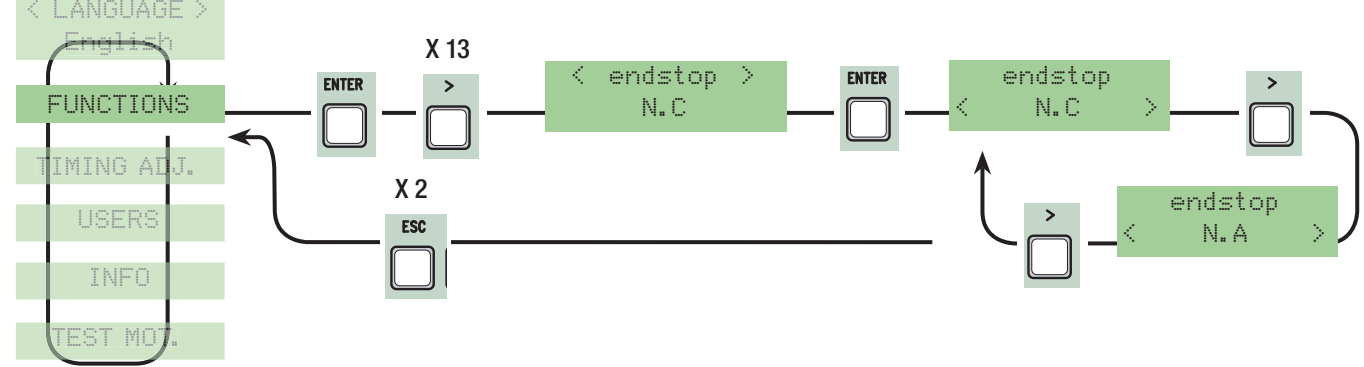

**Command 2-7 (функция контактов 2-7):** выбор режима работы контакта 2-7 между "Op.-Stop-Cl." ("Открыть-Стоп-Закрыть") или "Open-Close" ("Открыть-Закрыть").

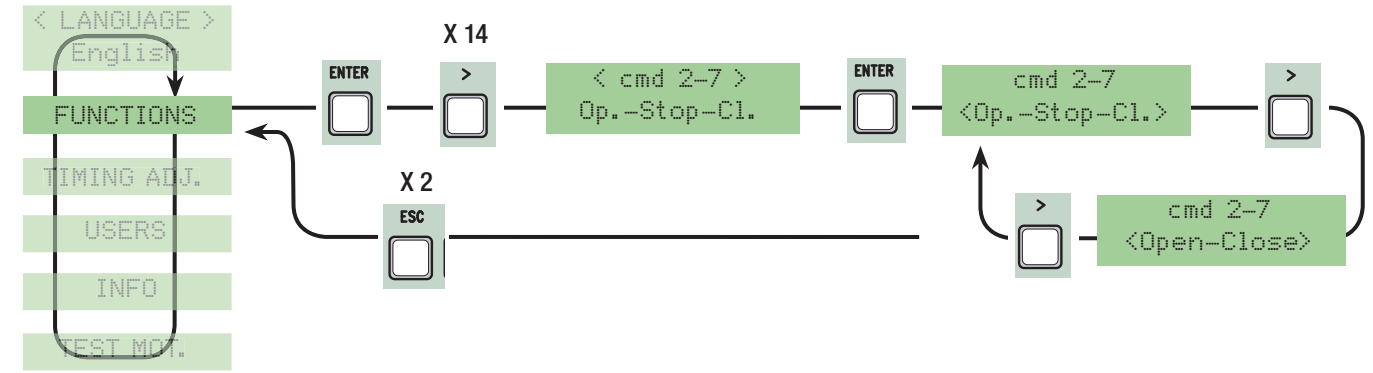

**Command 2-3P (функция контактов 2-3P):** выбор функции контактов 2-3P. Функция калитки (вторая створка открывается полностью) или частичного открывания (вторая створка открывается частично, время открывания регулируется в меню "Partial opening", подменю "Adjust Times").

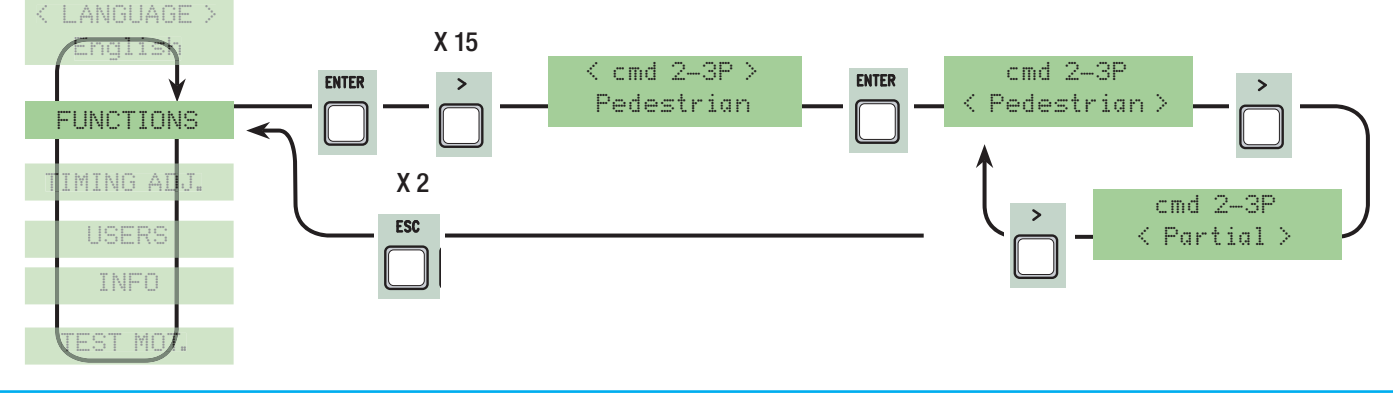

ЕЗ lamp: (настройка лампы, подключенной к E-E3):

- cycle (лампа цикла): лампа горит с момента начала открывания ворот до их полного закрывания (включая время автоматического закрывания). Если функция автоматического закрывания не установлена, лампа горит только во время движения ворот.

- courtesy: лампа для наружной установки, предназначенная для улучшения освещения в зоне проезда. Лампа продолжает гореть в течение 5 минут.

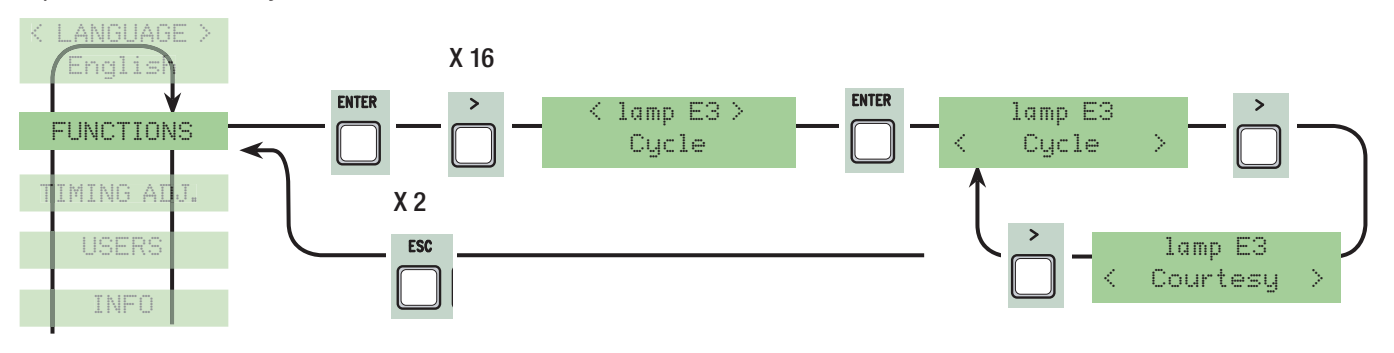

Оитрит В1-В2: контактный выход В1-В2 второго радиоканала, установка моностабильного или бистабильного режима работы.

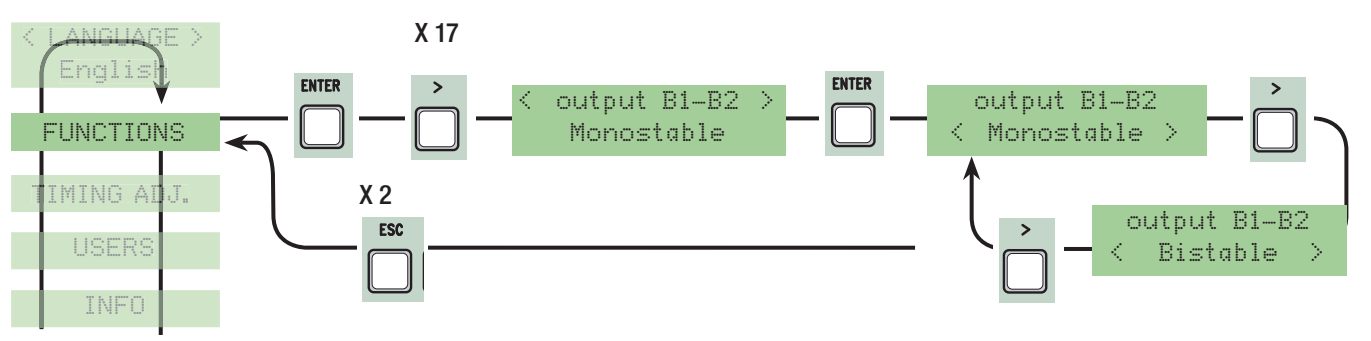

Slow Down: установка скорости замедления при открывании и закрывании или только закрывании, если замедление конфигурировано как (Fcap-RallCh.).

Важное примечание: данная функция доступна, если установлен тип привода с замедлением.

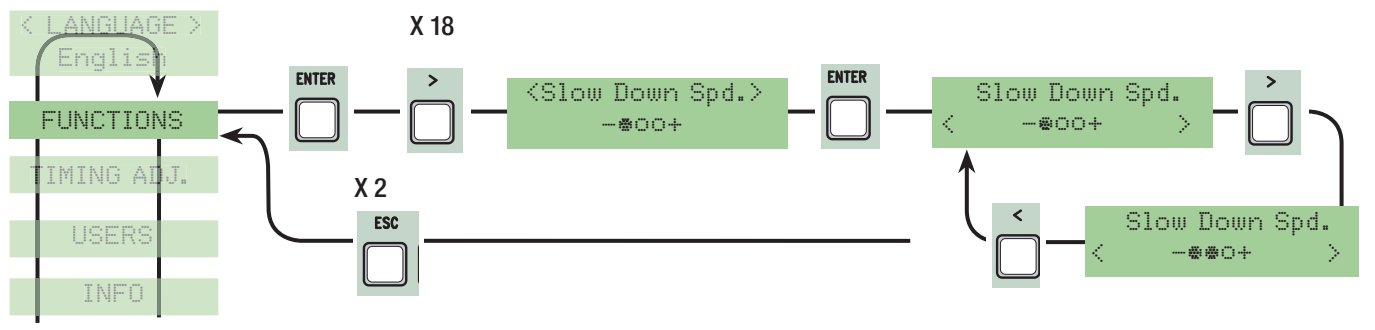

Number of motors: установите количество приводов в системе (1 или 2) в зависимости от числа автоматизированных створок.

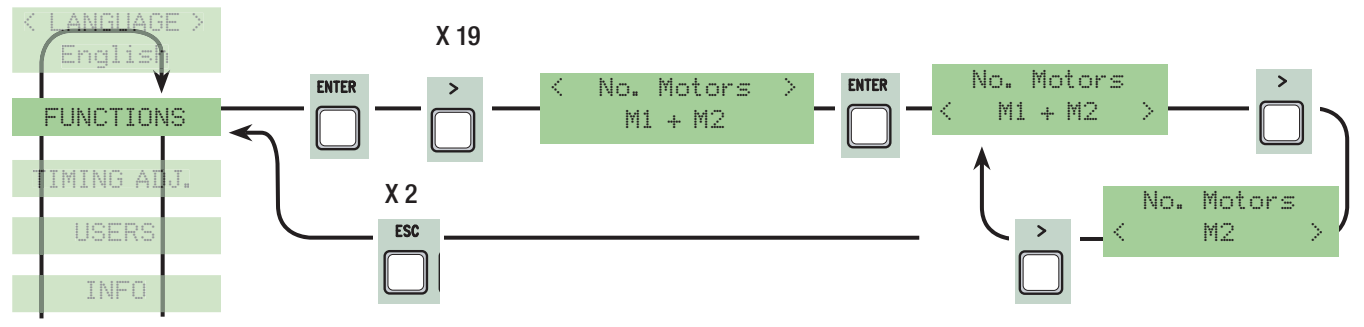

Motor type: установка модели привода для распашных ворот, используемого системой.

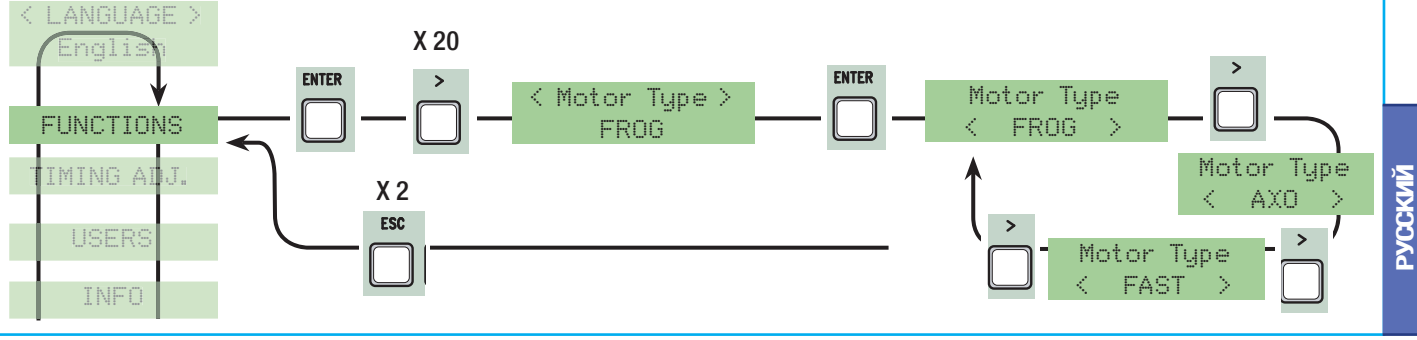

### Меню "Энкодер" (меню "ЭНКОДЕР". доступно, если выбрана функция "Config" в меню "ФУНКЦИИ")

Sensibility: активация системы обнаружения препятствий с помощью энкодера во время движения и замедления. Важное примечание: перед настройкой токовой системы убедитесь в правильности подключения привода, проверив направление движения ворот.

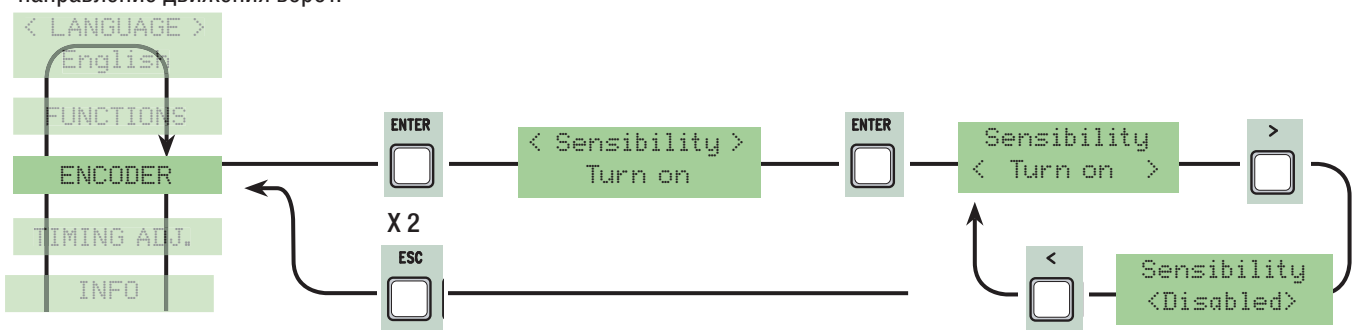

**Run sensitivity:** регулирует чувствительность токовой системы обнаружения препятствий во время движения как при открывании, так и при закрывании ворот.

Важное примечание: функция доступна только в том случае, если активирована функция "Sensibility" в меню "ЭНКОДЕР".

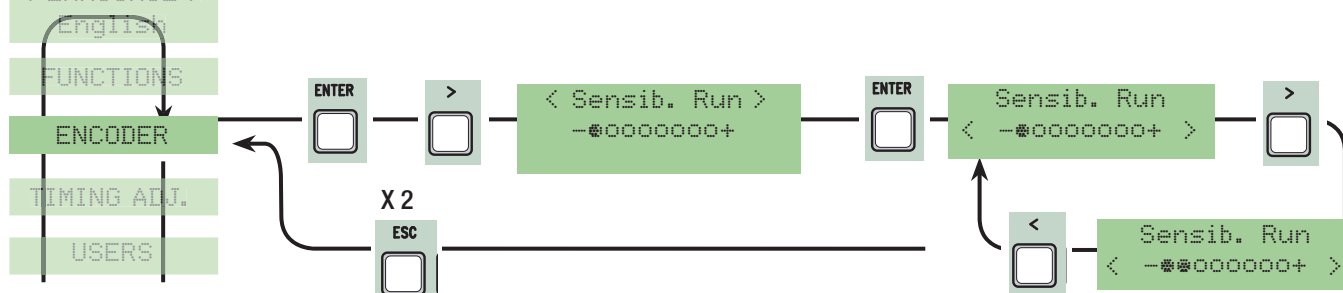

**Deceleration sensitivity:** регулирует чувствительность токовой системы обнаружения препятствий во время замедления как при открывании, так и при закрывании ворот.

Важное примечание: функция доступна только в том случае, если активирована функция "Sensibility" в меню "ЭНКОДЕР".

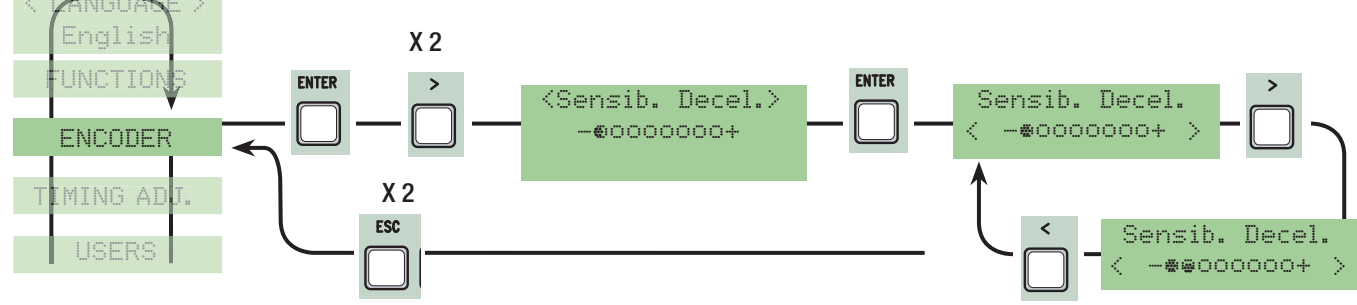

Encoder Deceleration: установка режима замедления при подходе к конечным положениям.

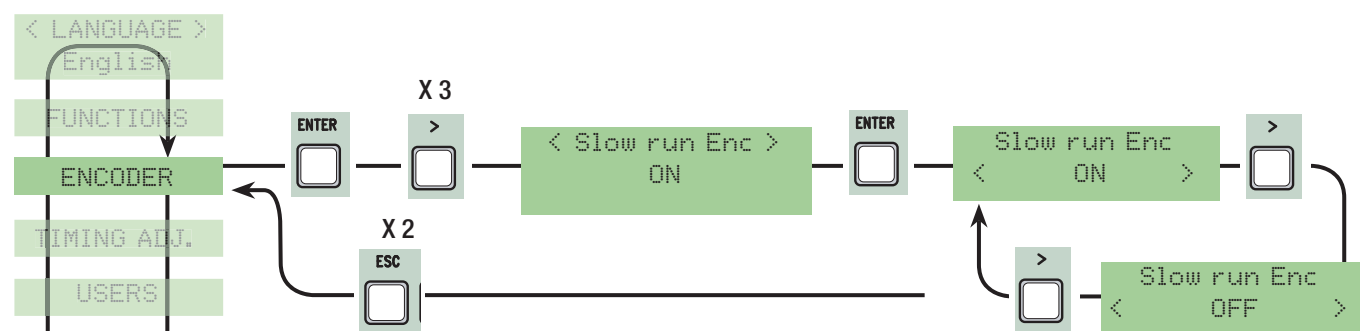

M1 opening deceleration %: регулирует начальную точку замедления первого привода (M1) перед механическим упором открывания.

Начальная точка замедления определяется как процент (от 1 до 40 % от полного хода ворот). См. рис. на стр. 28. Важное примечание: меню доступно только в том случае, если выбрана функция "decel. Enc" в меню "ЭНКОДЕР".

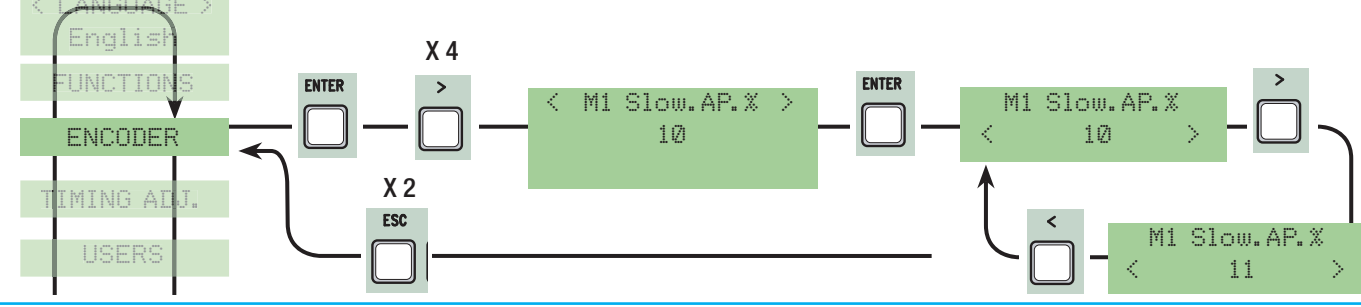

**M1 closing deceleration %:** регулировка начала замедления первого привода (M1) при подходе к упору закрывания. Начальная точка замедления определяется как процент (от 1 до 40 % от полного хода ворот). См. рис. на стр. 28. Важное примечание: меню доступно только в том случае, если выбрана функция "decel. Enc" в меню "ЭНКОДЕР".

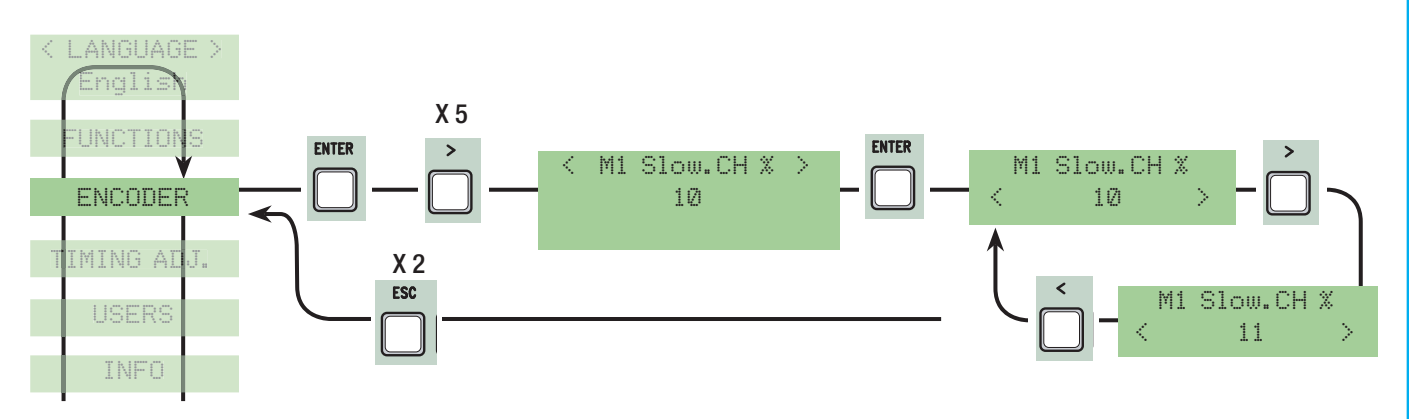

**M2 opening deceleration %:** регулирует начальную точку замедления второго привода (M2) перед механическим упором открывания. Начальная точка замедления определяется как процент (от 1 до 40 % от полного хода ворот). См. рис. на стр. 28. Важное примечание: меню доступно только в том случае, если выбрана функция "decel. Enc" в меню "ЭНКОДЕР".

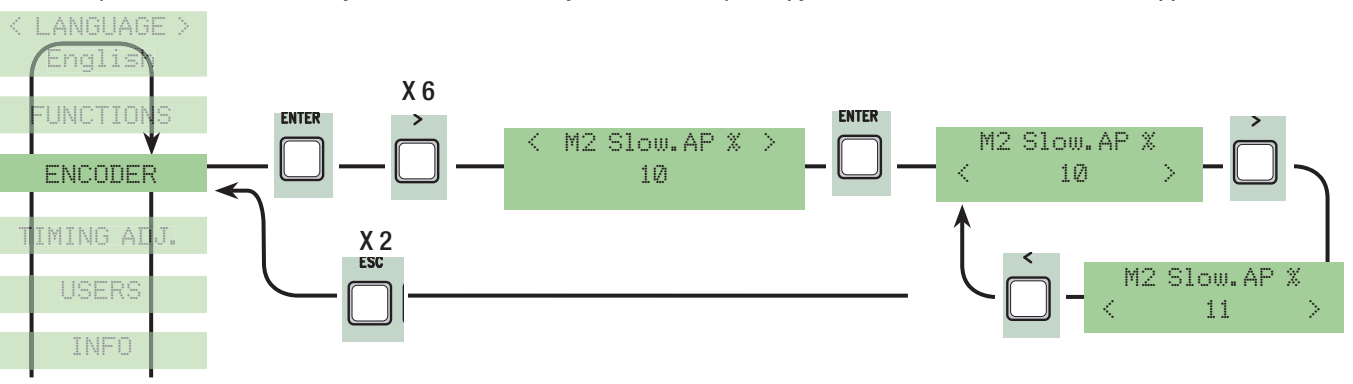

**M2 closing deceleration %:** регулирует начальную точку замедления второго привода (M2) перед механическим упором закрывания. Начальная точка замедления определяется как процент (от 1 до 40 % от полного хода ворот). См. рис. на стр. 28.

Важное примечание: меню доступно только в том случае, если выбрана функция "decel. Enc" в меню "ЭНКОДЕР".

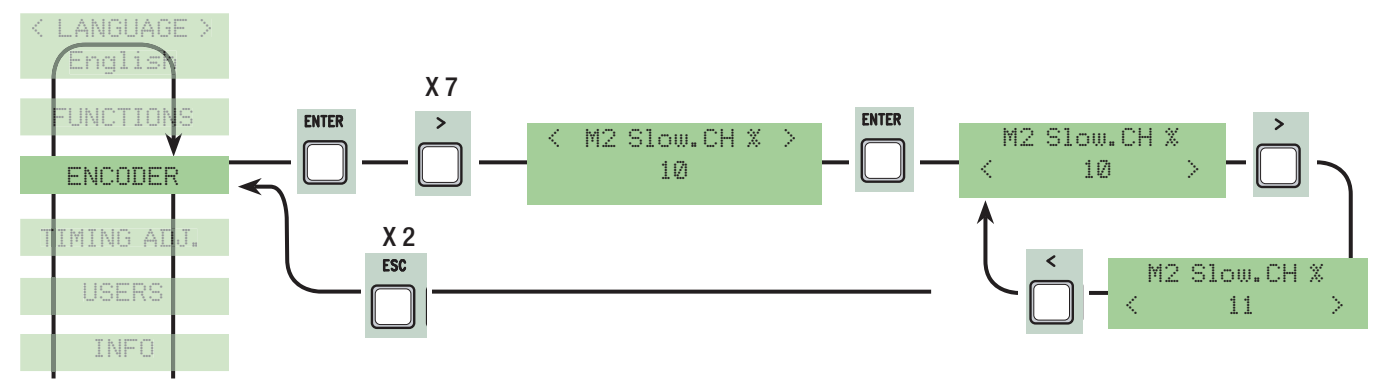

**M1 Closing approach %:** регулирует величину конечной фазы замедления первого привода (M1) при подходе к крайнему положению закрывания. Начальная точка конечной фазы замедления определяется как процент (от 1 до 15 % от полного хода ворот). См. рис. на стр. 30.

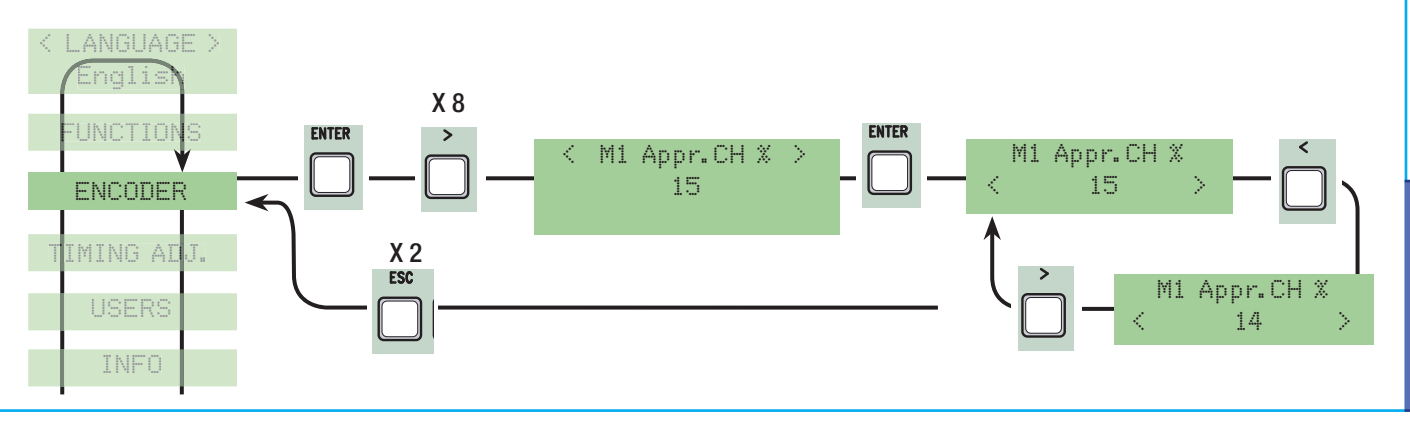

PYCCKMŇ

**M2. closing approach %:** регулирует величину конечной фазы замедления второго привода (M2) при подходе к крайнему положению закрывания. Начальная точка конечной фазы замедления определяется как процент (от 1 до 15 % от полного хода ворот). См. рис. на стр. 30.

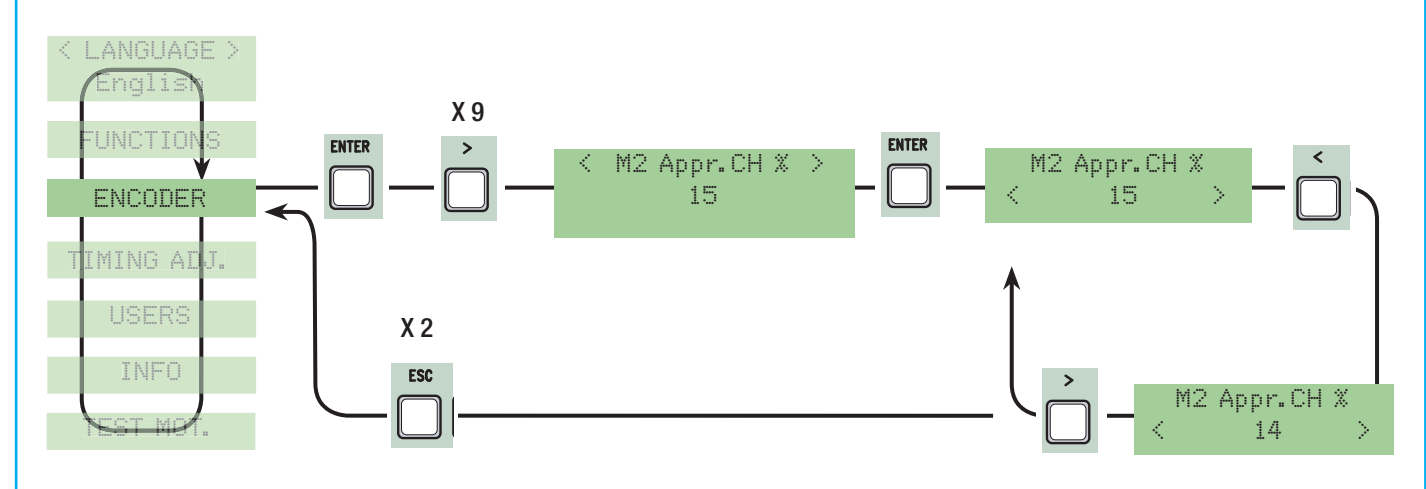

**M1 Opening approach %:** регулирует величину конечной фазы замедления первого привода (M1) при подходе к крайнему положению открывания. Начальная точка конечной фазы замедления определяется как процент (от 1 до 15 % от полного хода ворот). См. рис. на стр. 30.

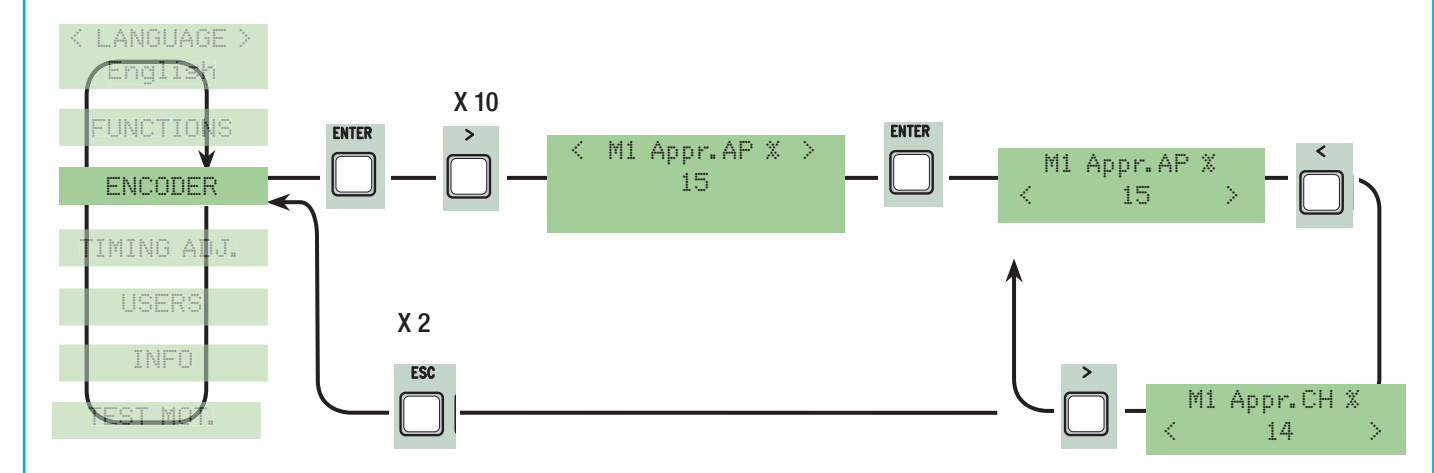

**M2 Opening approach %:** регулирует величину конечной фазы замедления второго привода (M2) при подходе к крайнему положению открывания. Начальная точка конечной фазы замедления определяется как процент (от 1 до 15 % от полного хода ворот). См. рис. на стр. 30.

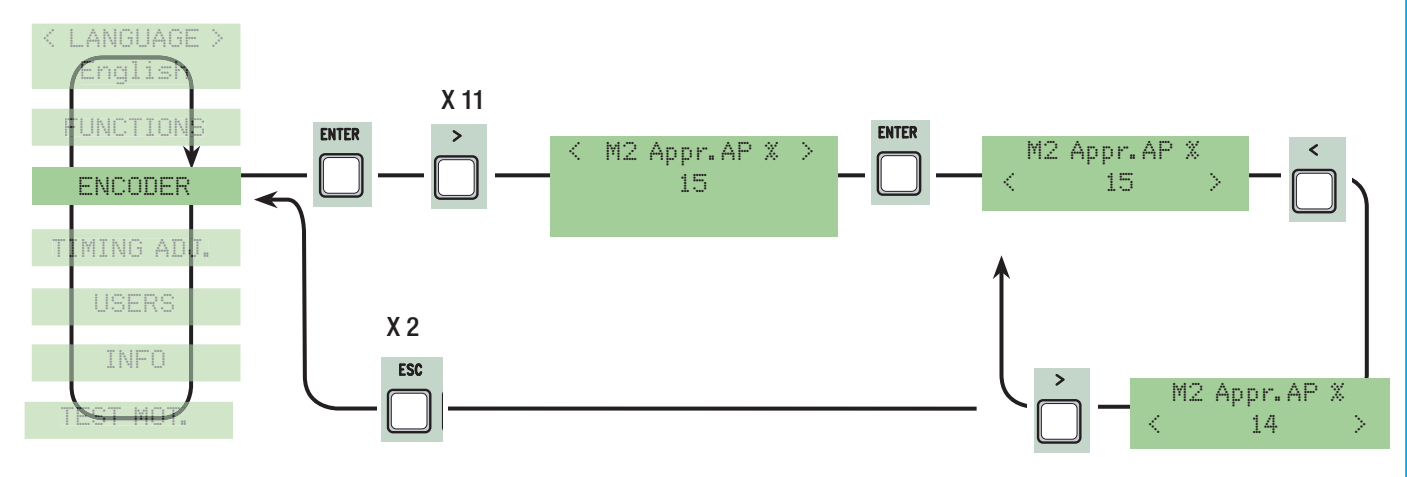

PYCCKMŇ

CTD.

Set Encoder: регулирует движение и замедление ворот в режиме открывания и закрывания.

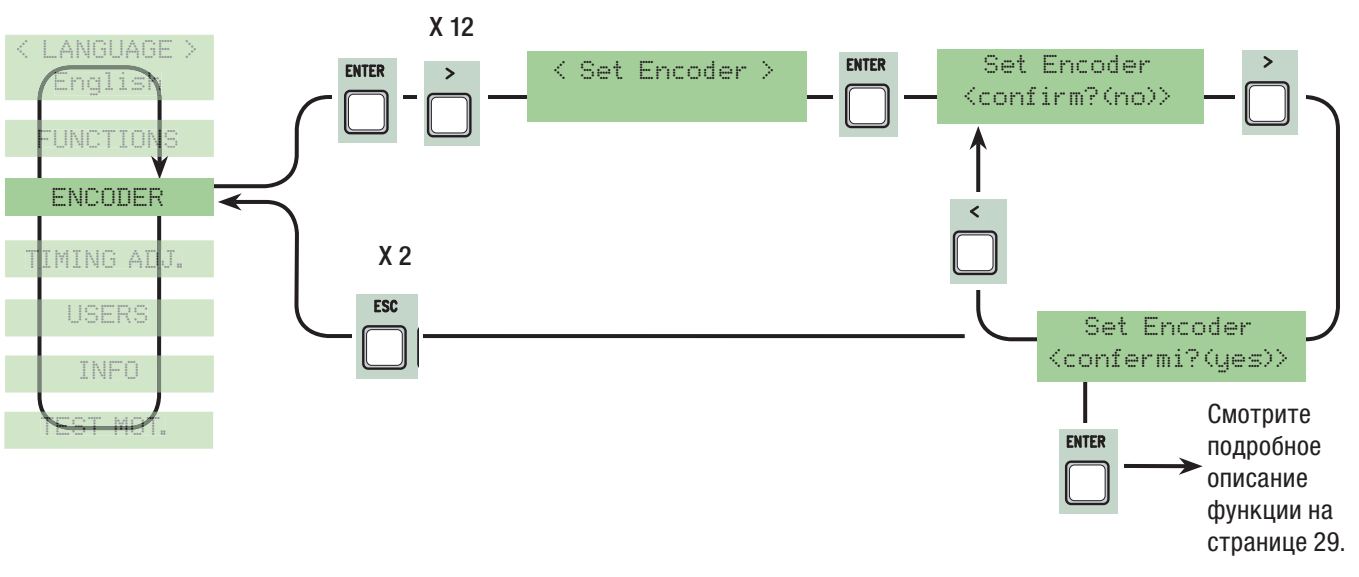

### Меню "Регулировка времени"

**АСТ (время срабатывания функции "Автоматическое закрывание"):** регулирует время, через которое срабатывает функция автоматического закрывания. По истечении заданного времени ворота автоматически закрываются. Время ожидания может составлять от 0 до 300 секунд.

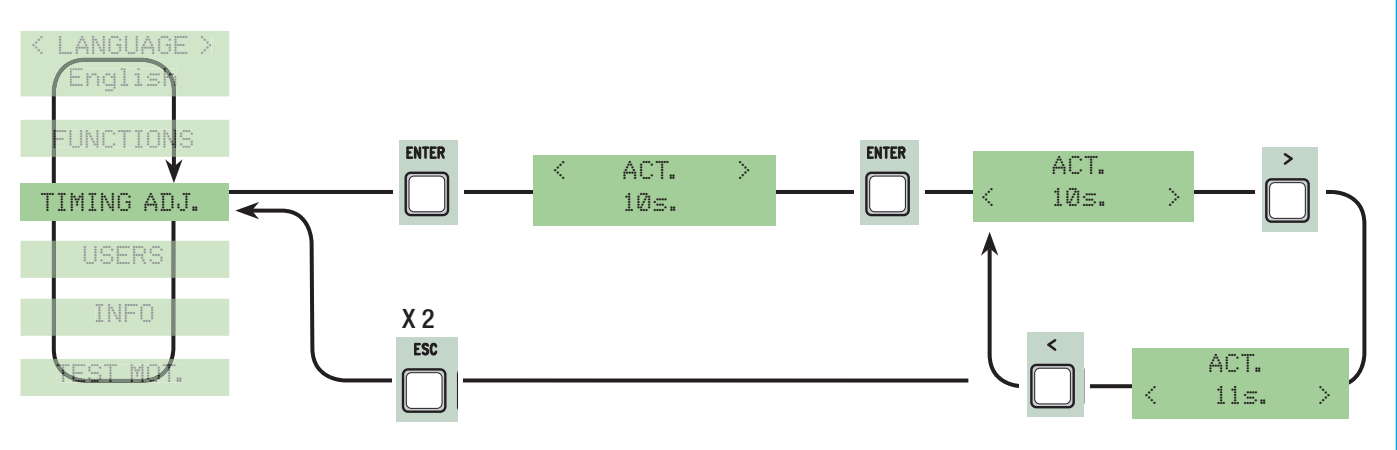

Automatic Pedestrian Closing (время автоматического закрывания прохода для пешехода): установка интервала времени, в течение которого створка (M2) остается в открытом положении. По истечении заданного времени ворота автоматически закрываются. Время ожидания может составлять от 0 до 300 секунд.

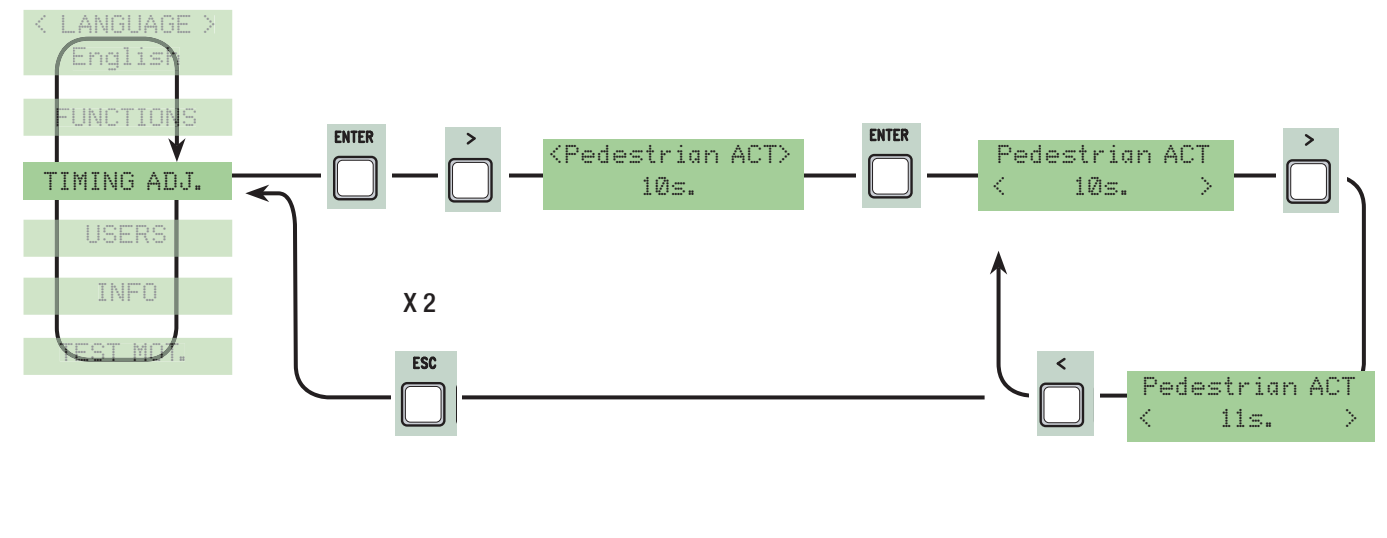

**Cycle time (время работы привода):** время работы привода в режиме открывания или закрывания может составлять от 10 до 150 секунд.

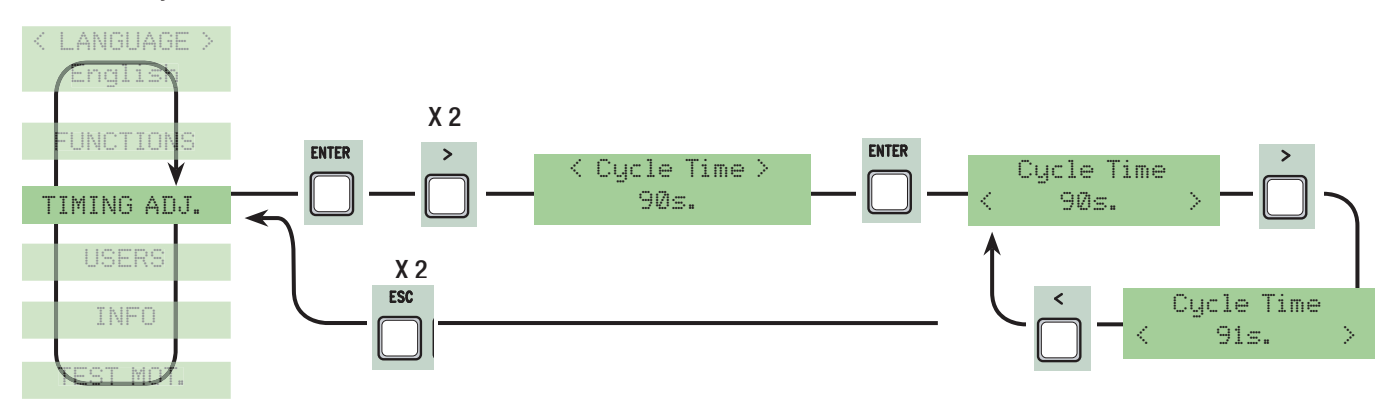

**M1 delayed opening:** время задержки первого (M1) привода от второго (M2) при открывании. Время ожидания может составлять от 0 до 10 секунд.

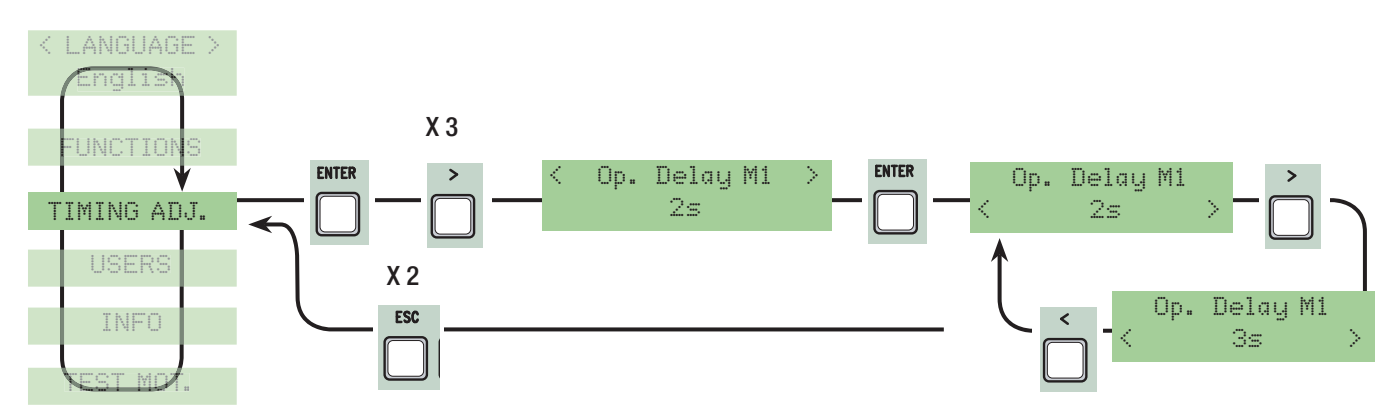

**M1 delayed closing:** время задержки второго (M2) привода от первого (M1) при закрывании. Время ожидания может составлять от 0 до 60 секунд.

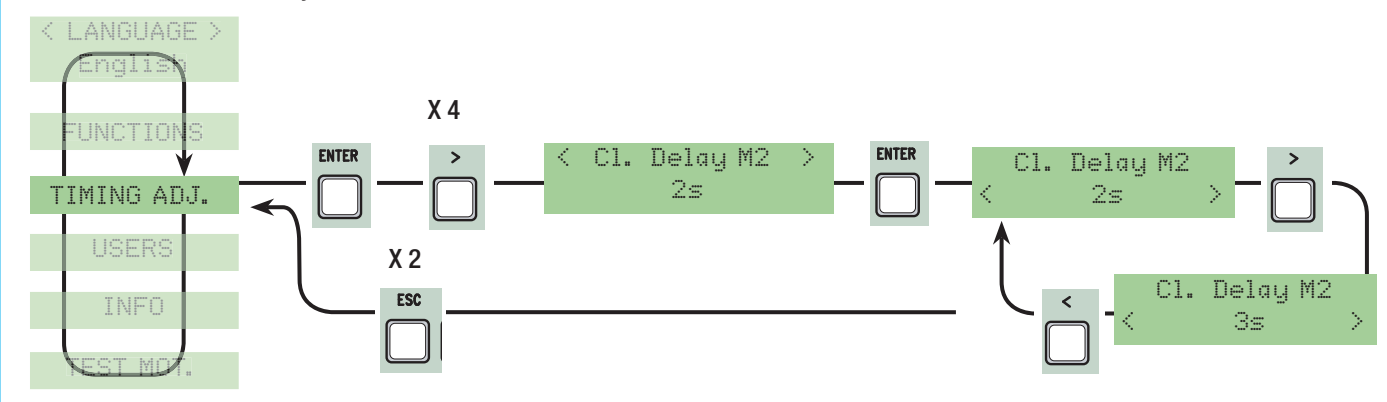

**Pre-flashing time (время предварительного включения сигнальной лампы):** после команды открывания или закрывания сигнальная лампа, подключенная к (W-E), мигает от 1 до 60 сек. перед началом движения ворот.

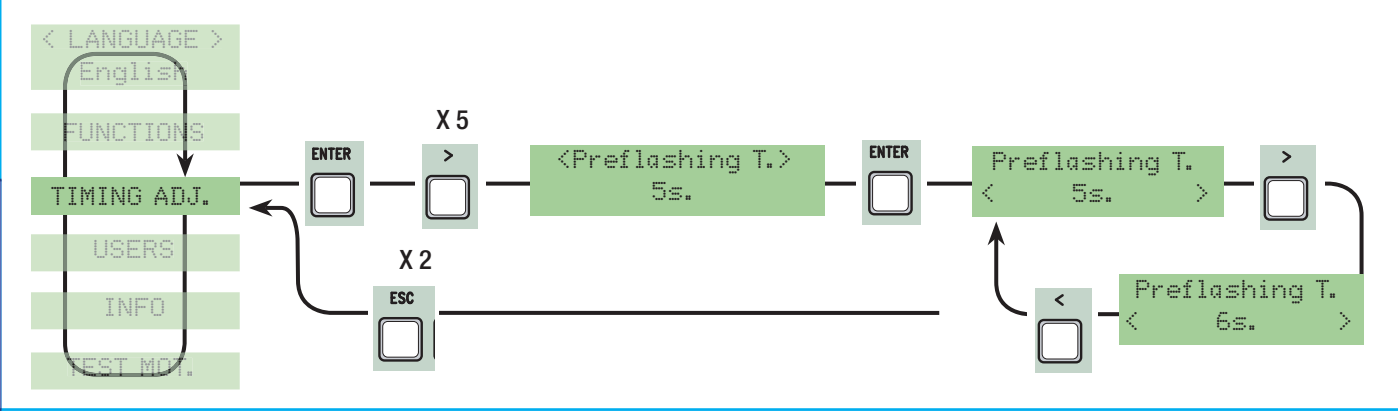

CTD.

Lock time: время, необходимое для срабатывания электрозамка после подачи команды открыть. Время задержки может составлять от 1 до 5 сек.

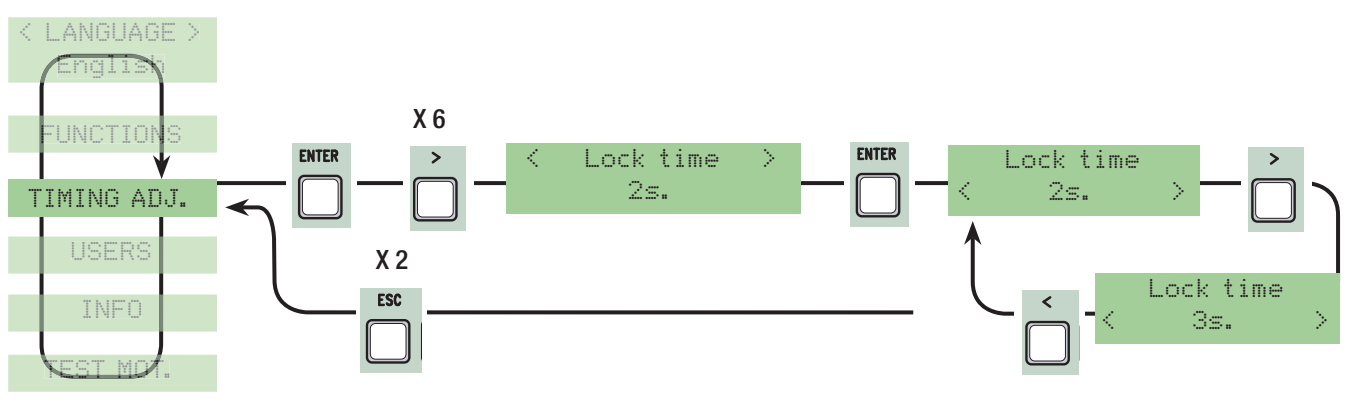

Ram hit time: время действия функции "Молоток" в конечных положениях створки. Время регулируется от 1 до 10 с.

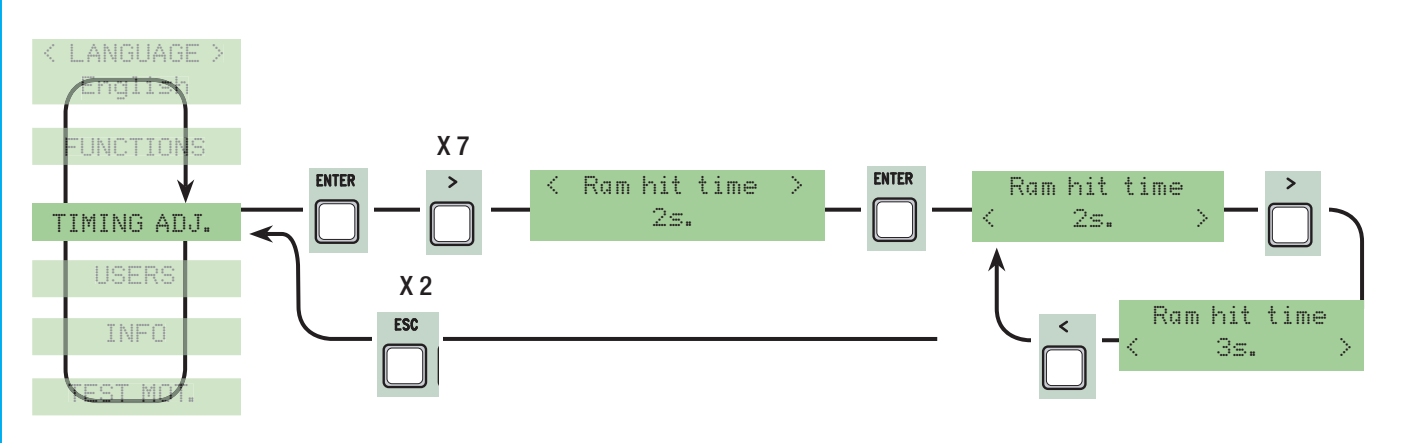

Partial opening: время открывания второй створки (M2). Время регулируется от 5 до 60 с.

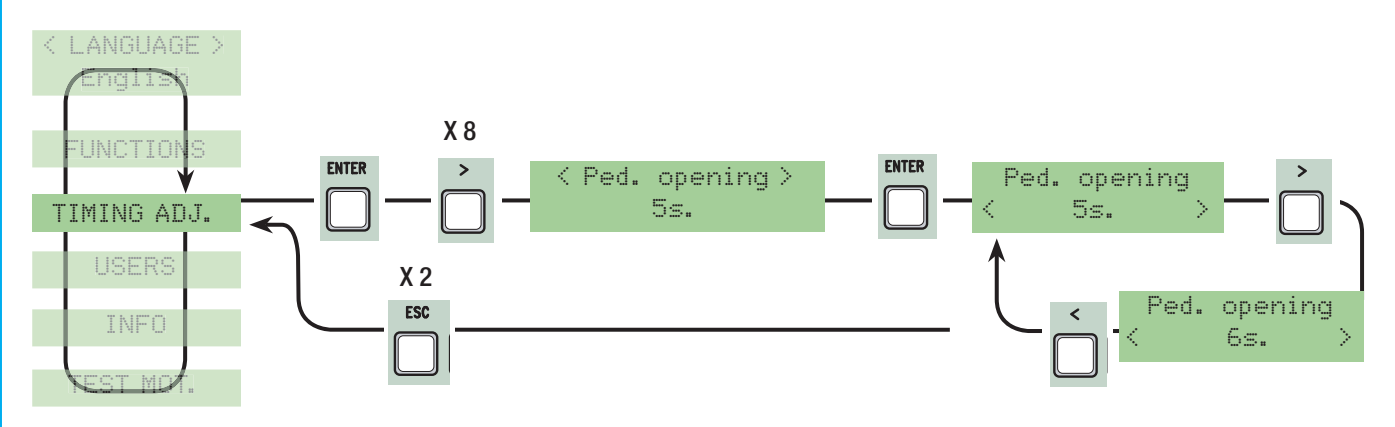

**Slow down time:** определение периода фазы замедления. Время регулируется от 0 до 30 с. Важное примечание: данная функция доступна, если установлен тип привода с замедлением.

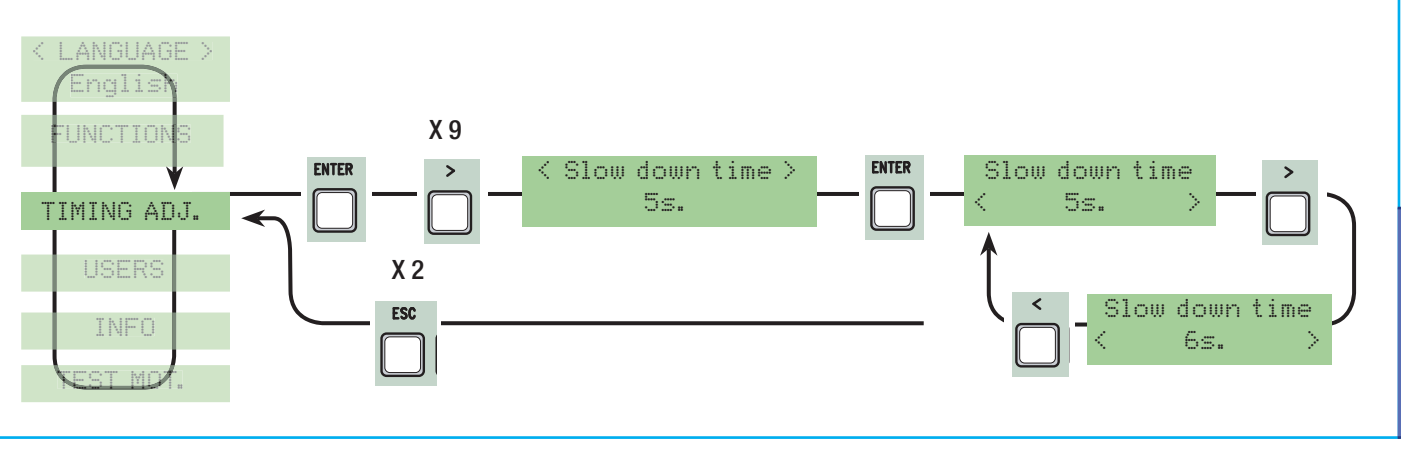

PYCCKMŇ

### Меню «Пользователи»

Add User: добавление нового пользователя и программирование функций (до 250 пользователей).

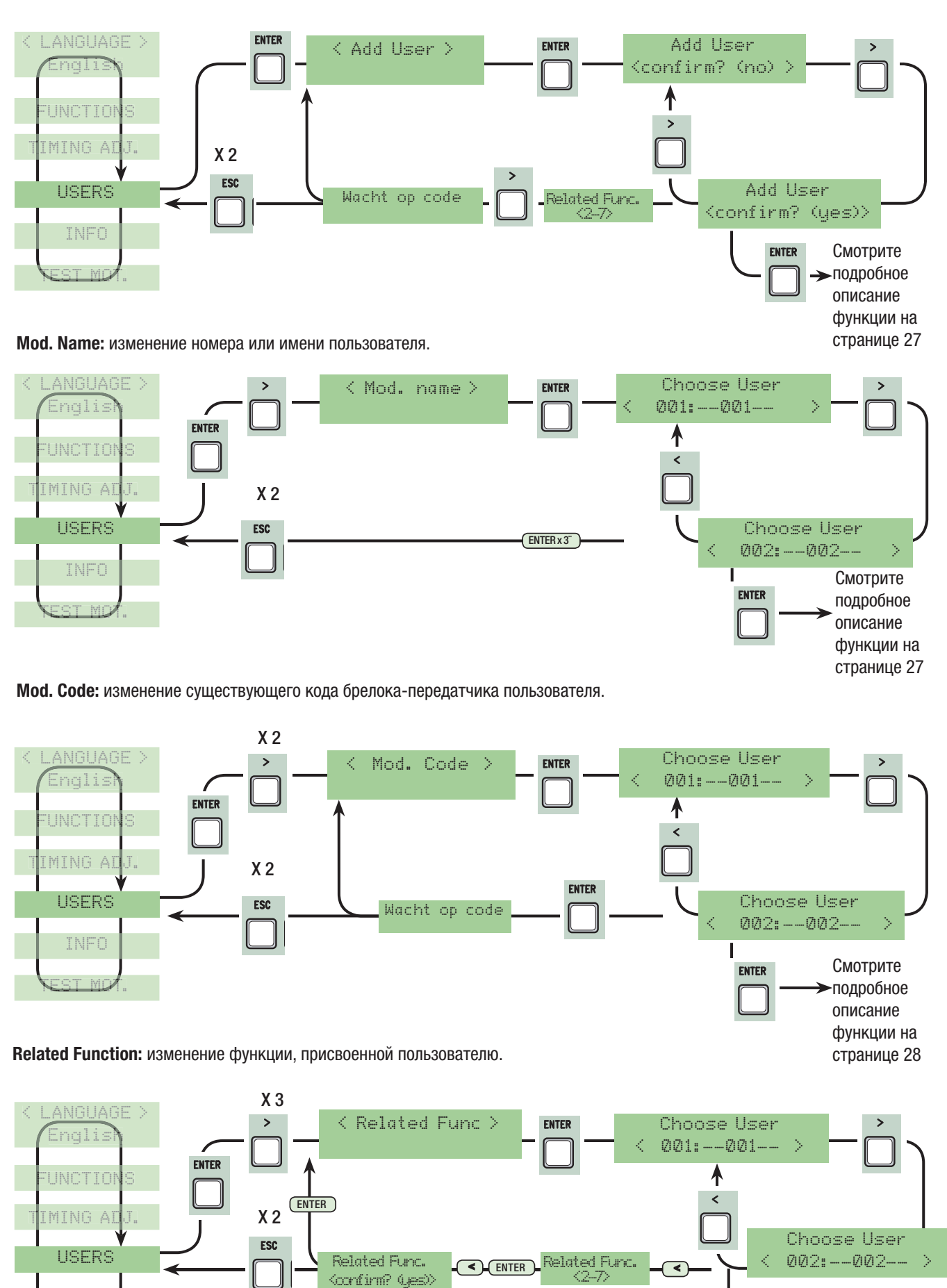

Смотрите

подробное

описание функции

CTD.

на странице 28

ENTER

PYCCKUŇ

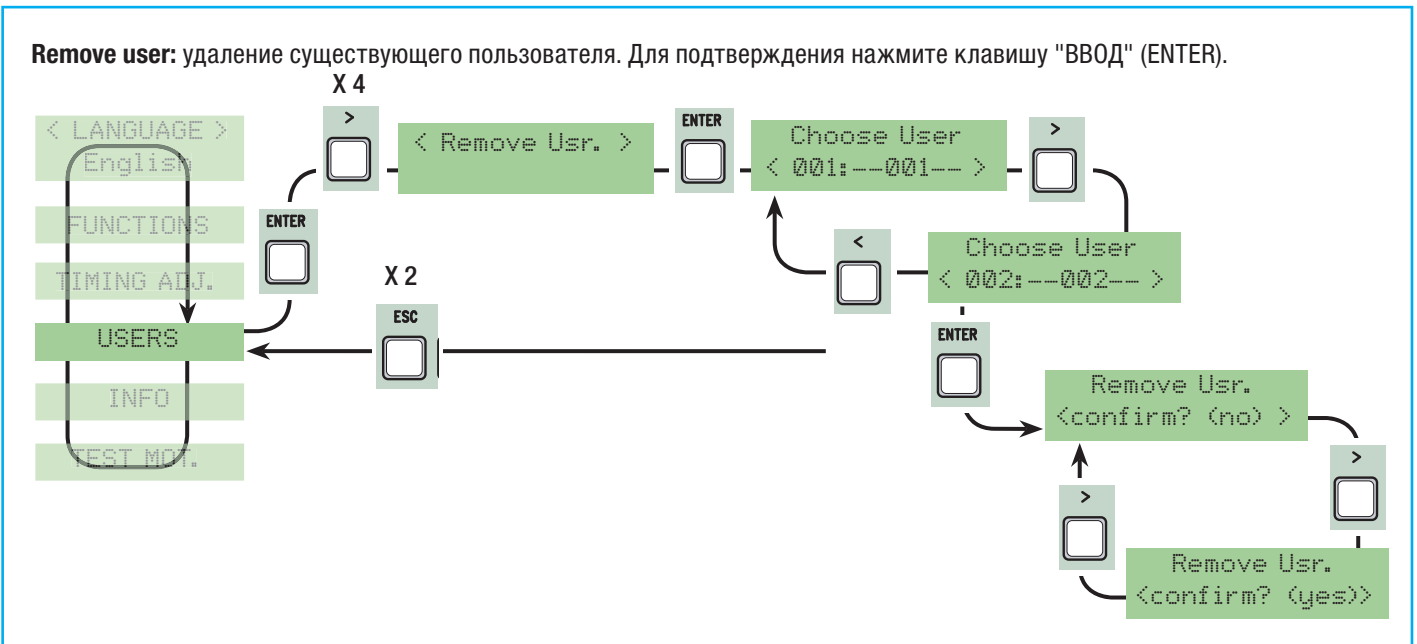

Delete all Users: удаление из памяти всех пользователей. Для подтверждения нажмите клавишу "ВВОД" (ENTER).

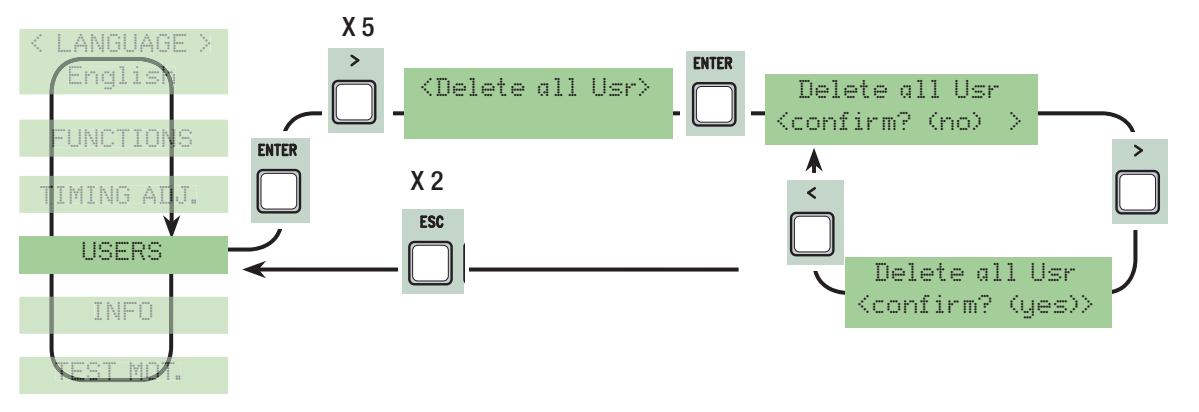

Backup data: запись данных о пользователях на карту памяти. Для подтверждения нажмите клавишу "BBOД" (ENTER).

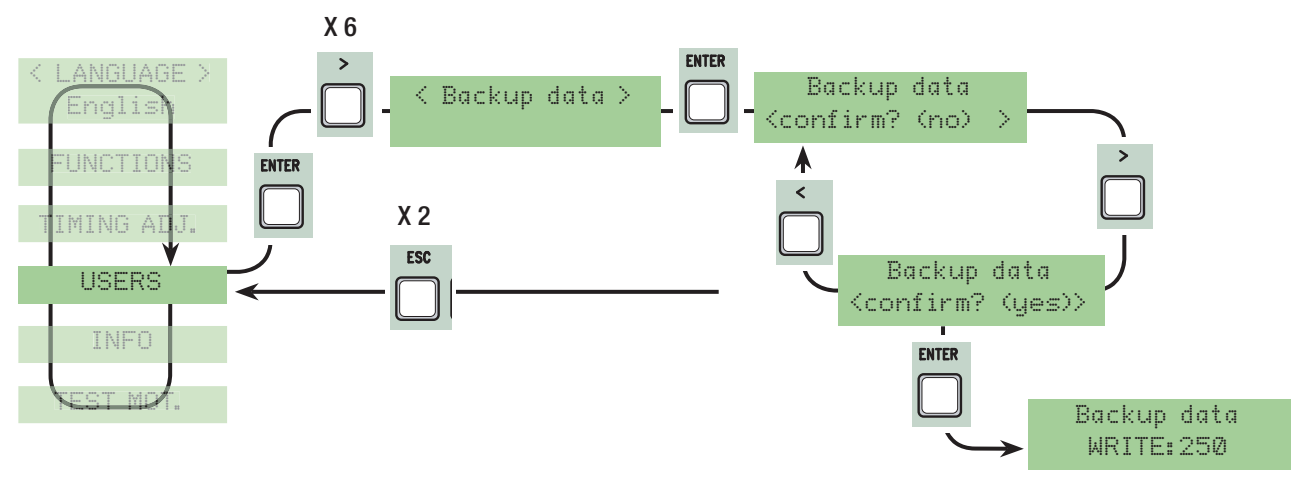

**Restore backup:** загрузить сохраненные на карте памяти данные. (если карта той же версии, загрузите как данные о пользователях, так и настройки; если версия отличается, только сведения о пользователях).

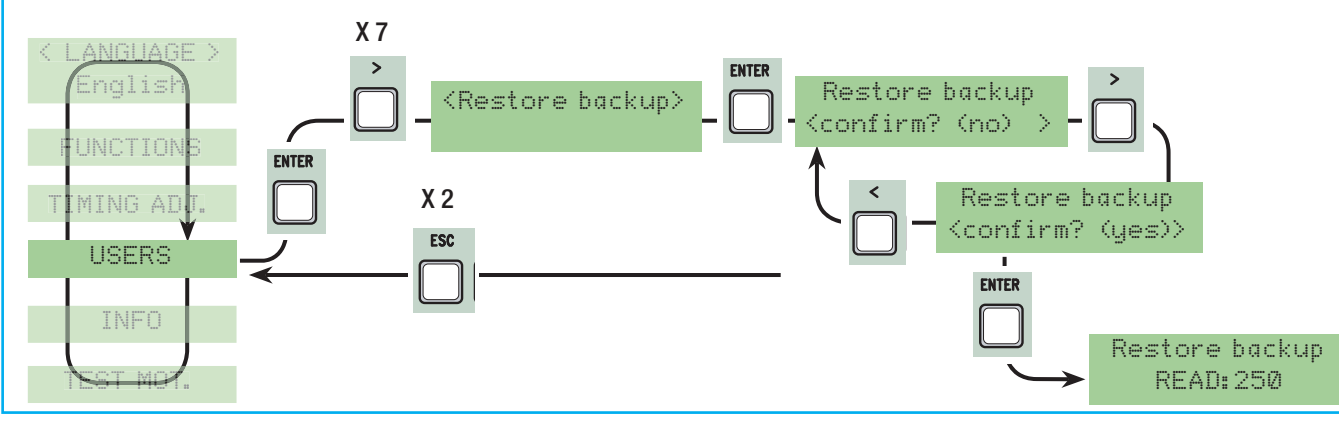

#### Меню «Информация»

Version: версия программного обеспечения.

Number of gate runs: число циклов работы приводов.

Starting Mssg: для просмотра и редактирования приветственной надписи нажмите "BBOД" (ENTER). Используйте клавишу "BBOД" (ENTER) для перемещения курсора вперед, "BbIXOД" (ESC) для перемещения курсора назад и < > для выбора цифр или букв. Для подтверждения удерживайте клавишу "BBOД" (ENTER) в течение нескольких секунд. Sustem reset: ресстановление изстроку по умолизии в Наукинто "BBOД" (ENTER) в доя подтверждения.

System reset: восстановление настроек по умолчанию. Нажмите "ВВОД" (ENTER) для подтверждения.

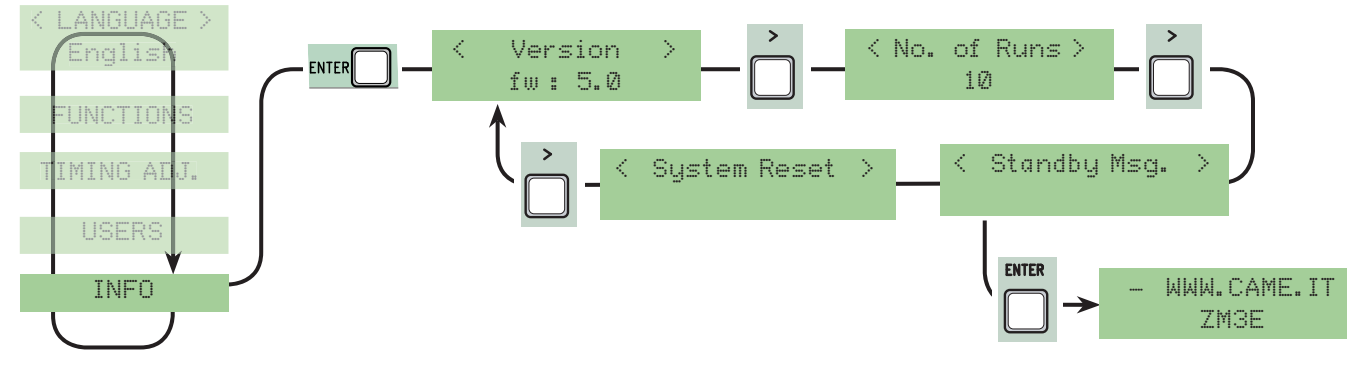

### Меню "Тест приводов"

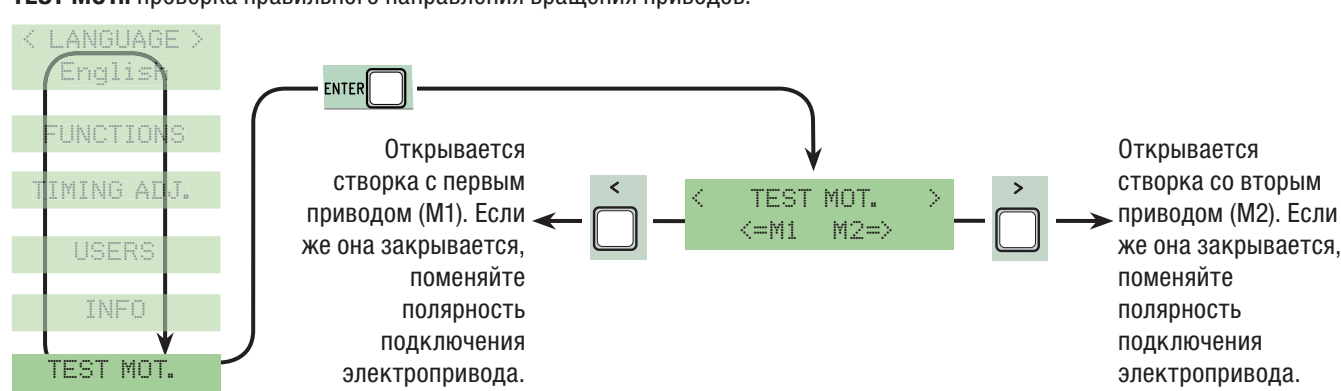

**TEST MOT.:** проверка правильного направления вращения приводов.

### Платы декодера

Установите необходимые платы (R700, AF43S) для управления автоматикой с помощью соответствующих устройств (брелока-передатчика, магнитной или проксимити-карты) Установите карту памяти для сохранения или загрузки зарегистрированных пользователей и их настроек.

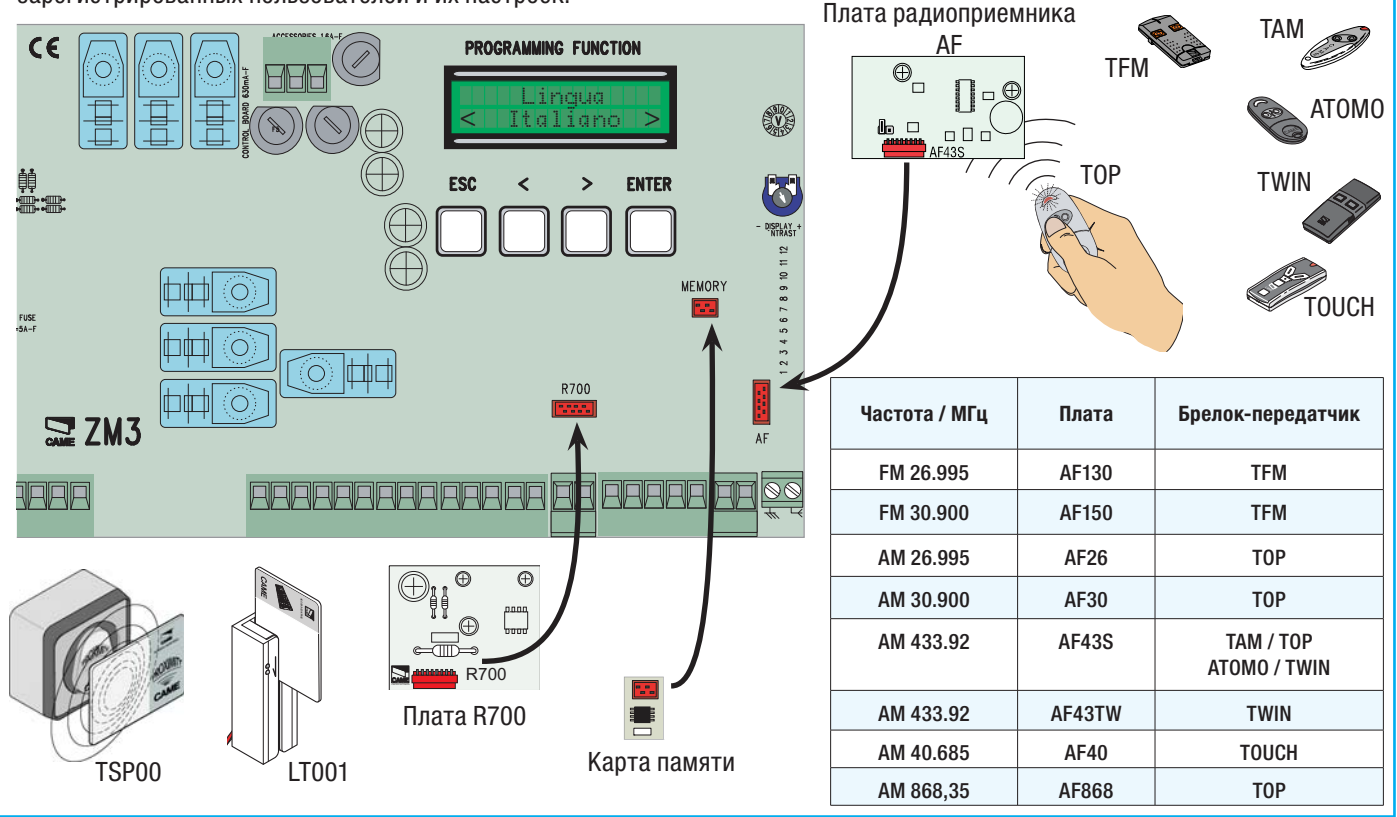

#### Добавление пользователей

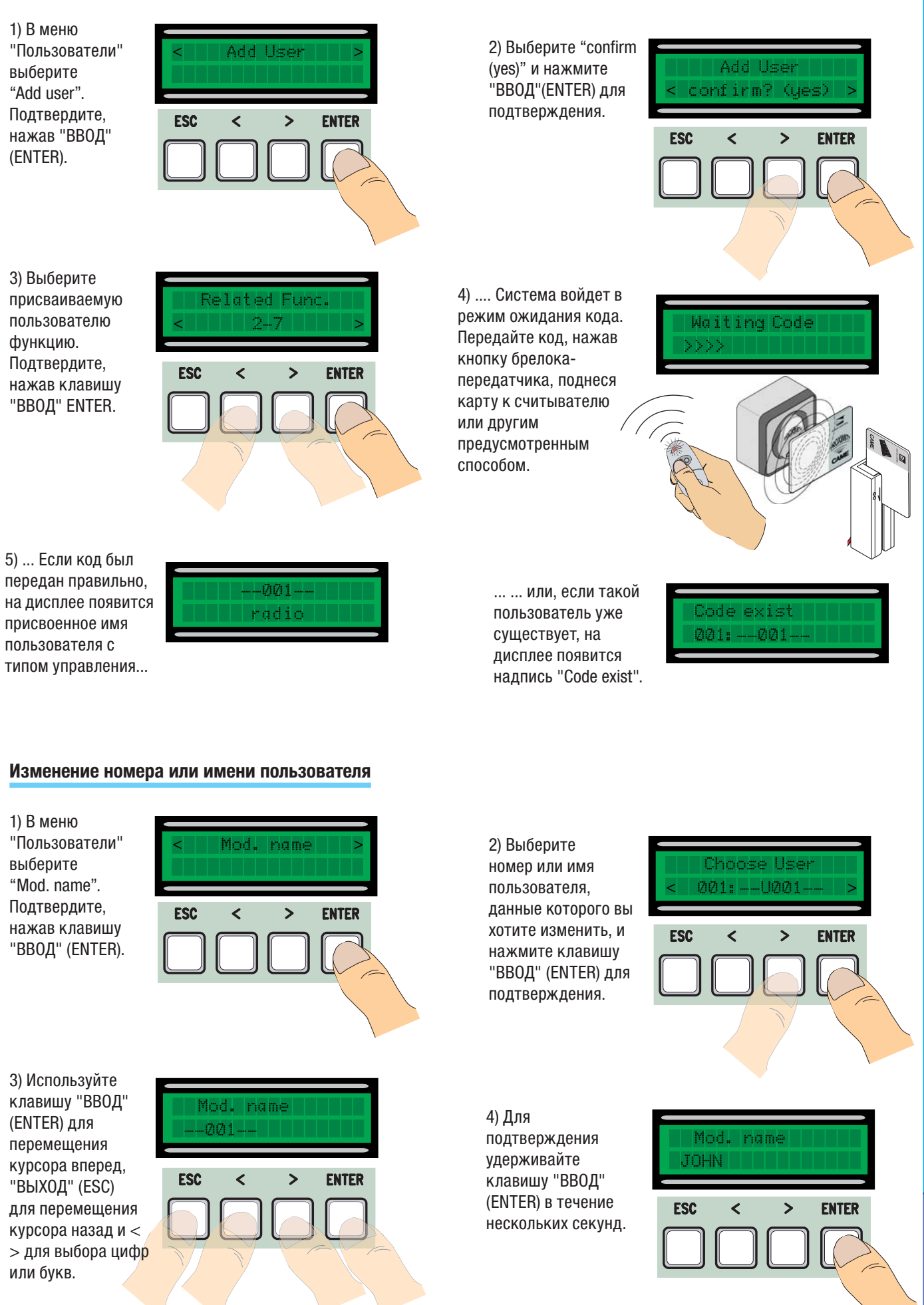

CTD.

PVCCKUŇ

### Изменение кода

1) В меню "Пользователи" выберите "Mod. Code". Подтвердите, нажав клавишу "ВВОД" (ENTER).

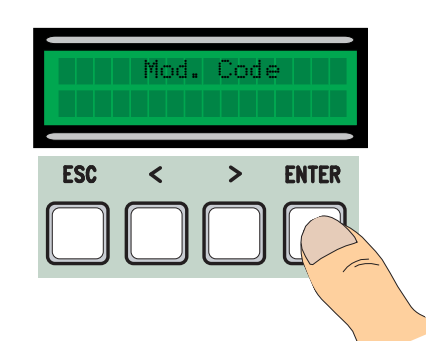

2) Выберите имя пользователя, код которого вы хотите изменить, и нажмите клавишу "ВВОД" (ENTER) для подтверждения.

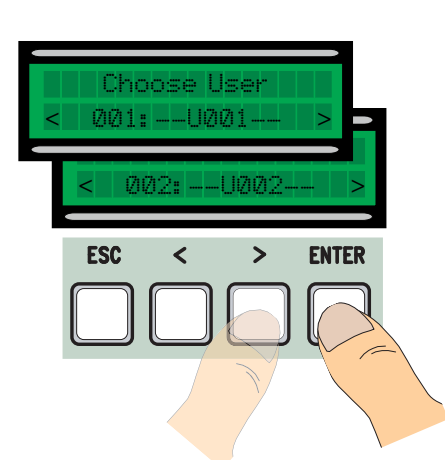

radic

3) ... Система войдет в режим ожидания кода. Передайте код, нажав кнопку брелокапередатчика, поднеся карту к считывателю или другим предусмотренным способом.

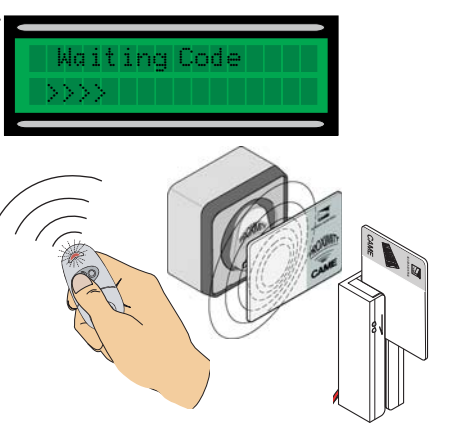

4) ... Если код был передан правильно, на дисплее появится присвоенное имя пользователя с типом управления...

5) Выберите "confirm (yes)" и нажмите клавишу "ВВОД" (ENTER) для подтверждения.

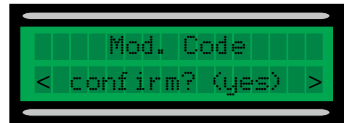

### Изменение функций пользователя

1) В меню "Пользователи" выберите "Related Func.". Подтвердите, нажав клавишу "ВВОД" (ENTER).

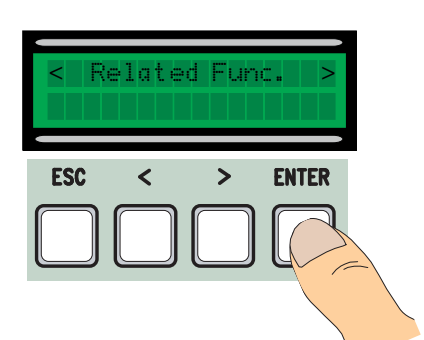

2) Выберите имя пользователя, для которого вы хотите изменить доступные команды, и нажмите клавишу "ВВОД" (ENTER) для подтверждения.

4) Выберите

"confirm (yes)" и

подтверждения.

001: --- U001 ESC ENTER < > нажмите клавишу irm? "ВВОД" (ENTER) для **ESC** ENTER < >

Crp.

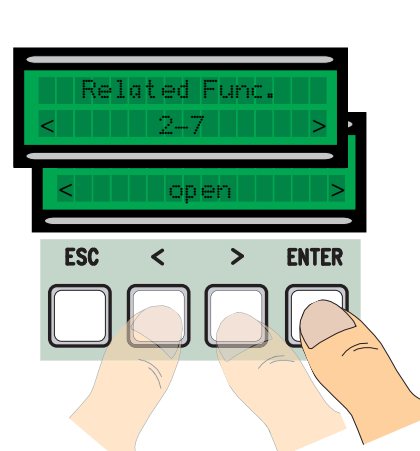

### Калибровка движения

Важное примечание: перед калибровкой убедитесь в том, что зона движения ворот свободна от препятствий и направление движения створок ворот правильное (см. п. 7.11).

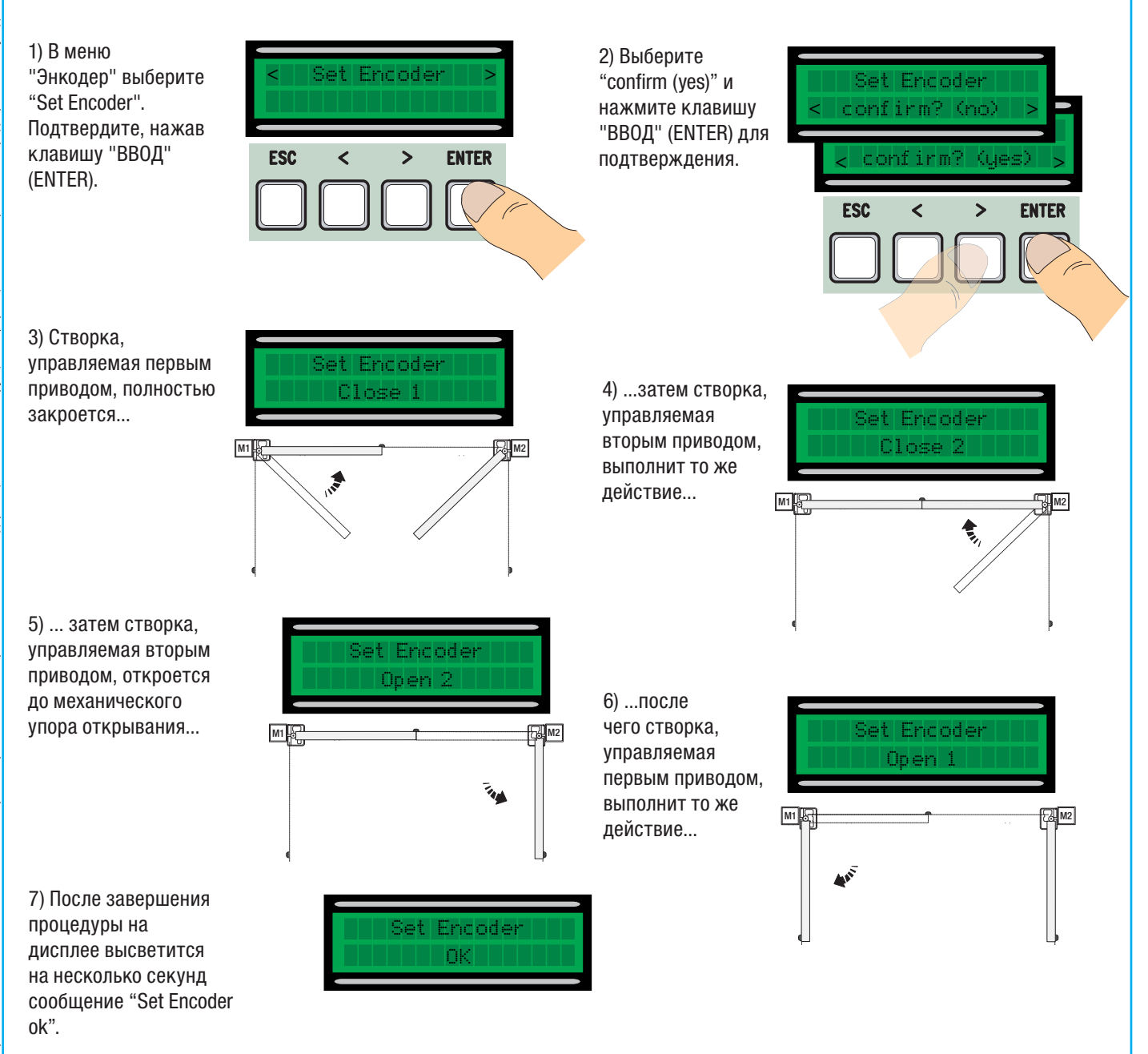

### Сообщения об ошибках

-"encoder ERROR": проверьте правильность подключения и исправность энкодера, а также крутящий момент привода;

-"error!1" или "error!2" во время калибровки: проверьте правильность подключения и исправность энкодера, а также крутящий момент привода;

- "safety d. test ERROR": обнаружена неисправность устройств безопасности, проверьте правильность подключения и исправность устройств безопасности;

- "end stop ERROR": проверьте правильность подключения и исправность работы концевых выключателей;

- "cycle time ERROR": проверьте установку времени работы привода; возможно, приводу не хватает времени для завершения цикла;

- "Safety STOP, C1, C3, C4": проверьте правильность подключения и работоспособность соответствующих устройств.

CTD.

### Схематическое изображение участков и мест замедления и сближения створок

Примечание: во всех зонах движения и замедления усилие привода соответствует требованиям стандартов EN12445 и EN12453.

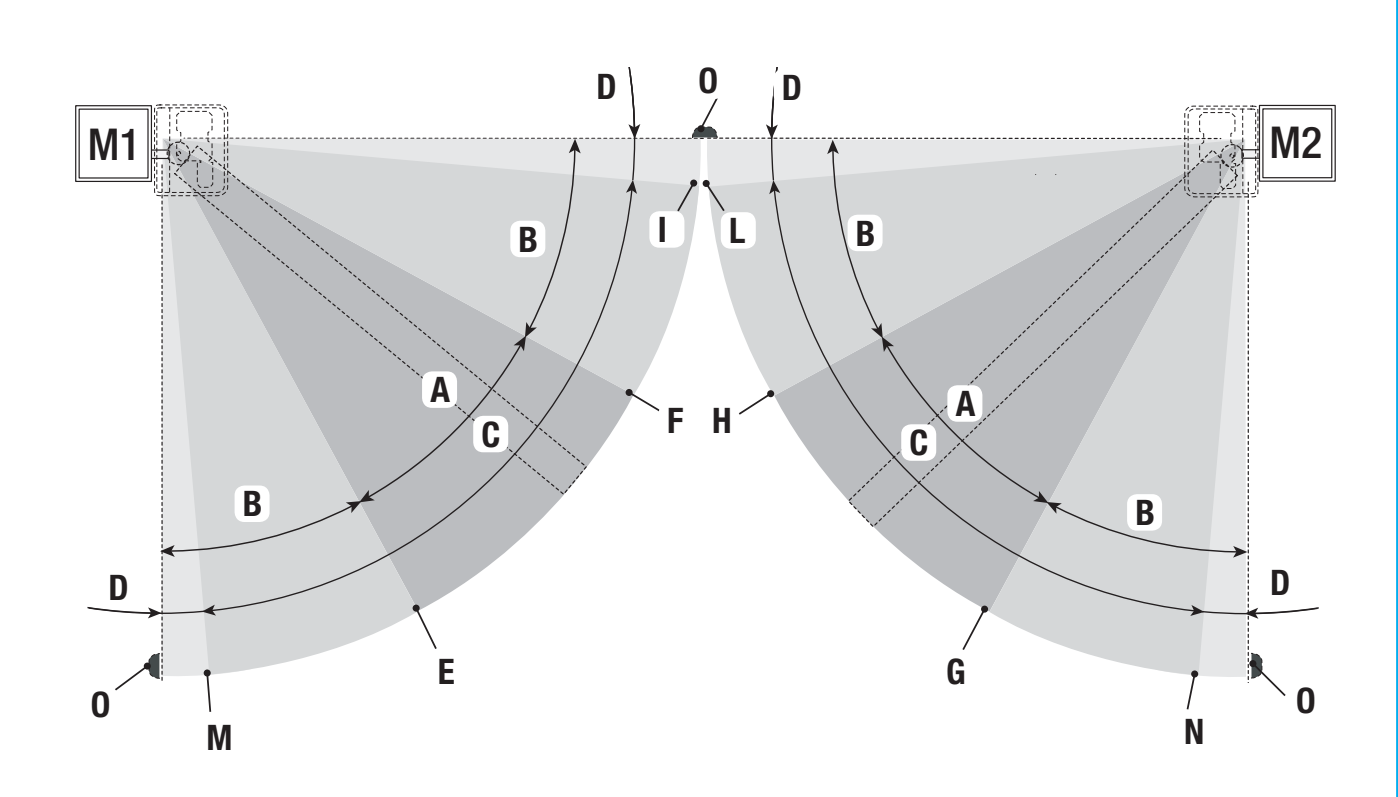

- А Зона движения ворот с номинальной скоростью
- В\* Зона замедленного движения
- С Зона действия энкодера с изменением направления движения ворот
- D Зона действия энкодера с остановкой движения ворот
- Е Начальная точка замедления при открывании первого привода (М1 Slow AP %)
- F Начальная точка замедления при закрывании первого привода (М1 Slow CH %)
- G Начальная точка замедления при открывании второго привода (M2 Slow AP %)
- Н Начальная точка замедления при закрывании второго привода (М2 Slow CH%)
- I\*\* Точка конечной фазы замедления первого привода при закрывании (М1 Аррг. СН %)
- L\*\* Точка конечной фазы замедления второго привода при закрывании (M2 Appr. CH %)
- М\*\* Точка конечной фазы замедления первого привода при открывании (М1 Аррг. АР %)
- N\*\* Точка конечной фазы замедления второго привода при открывании (M2 Appr. AP %)
- 0 Конечные положения створок

- Минимум 600 мм от конечного положения.
- \*\* Положение точки конечной фазы замедления при закрывании определяется в % функциями "M1 appr. CH" для первого привода и "M2 appr. CH" для второго в меню "ЭНКОДЕР" и может располагаться на расстоянии от 1 до 50 мм от конечных положений.

Cip.

иведомления.

предварительного

время и без

В качестве гарантии защиты и охраны окружающей среды компания САМЕ CANCELLI AUTOMATICI S.p.A. внедряет на территории своих учреждений систему управления окружающей средой, сертифицированную и полностью соответствующую международному стандарту UNI EN ISO 14001.

Мы просим, чтобы вы продолжали защищать окружающую среду. САМЕ считает одним из фундаментальных пунктов стратегии рыночных отношений выполнение этих кратких руководящих принципов:

### 🏵 УТИЛИЗАЦИЯ УПАКОВКИ

Упаковочные компоненты (картон, пластмасса и т.д.) — твердые отходы, утилизируемые без каких-либо специфических трудностей. Необходимо просто разделить их так, чтобы они могли быть переработаны.

Утилизацию необходимо проводить в соответствии с действующим законодательством местности, в которой производилась эксплуатация изделия.

НЕ ЗАГРЯЗНЯЙТЕ ОКРУЖАЮЩУЮ СРЕДУ!

#### ð УТИЛИЗАЦИЯ ИЗДЕЛИЯ

Наши продукты изготовлены с использованием различных материалов. Большинство из них (алюминий, пластмасса, железо, электрические кабели) можно считать твердым отходом. Они могут быть переработаны

специализированными компаниями.

Другие компоненты (электронные платы, батарейки брелоков-передатчиков и т.д.), напротив, могут содержать загрязняющие вещества.

Они должны передаваться компаниям, имеющим лицензию на их переработку

в соответствии с действующим законодательством местности.

### НЕ ЗАГРЯЗНЯЙТЕ ОКРУЖАЮЩУЮ СРЕДУ!

### Декларация

CE

#### ДЕКЛАРАЦИЯ О СООТВЕТСТВИИ овольтному электрооборудованию 2006/95/СЕ

CAME Cancelli Automatici S.p.A

via Martiri della Libertà, 15 31030 Dosson di Casier - Treviso - ITALY (ИТАЛИЯ) Тел.: (+39) 0422 4940 – Факс: (+39) 0422 4941 CAME

ВАЖНОЕ ПРЕДУПРЕЖДЕНИЕ! Запрещается запуск изделия(ий), упомянутого в настоящей декларации, до его монтажа и/или VСТАНОВКИ В ПОЛНОМ СООТВЕТСТВИИ С ПОЛОЖЕНИЯМ. Директивы по низковольтному электрооборудованию 2006/95/СЕ.

заявляет под собственную ответственность о том, что перечисленные ниже изделия, предназначенные для автоматизации ворот.

ZM3EP

Веб-сайт: www.came.it - Адрес электронной почты: info@came.it

удовлетворяют основным требованиям и положениям, установленным перечисленными ниже Директивами, а также разделам соответствующих нормативов, в частности:

ЛИРЕКТИВА ПО НИЗКОВОЛЬТНОМУ ЭЛЕКТРООБОРУЛОВАНИЮ

2006/95/CF 2004/108/CE

EN 60335-1

EN 13241-1

- Код руководства: 319V83 версия 1.1 08/2011 © САМЕ сапсеііі аutomatici s.p.a. - Компания САМЕ сапсеііі аutomatici S.p.A. сохраняет за собой право на изменение содержащейся в этой инструкции информации в любое.

31 CTD.

Директива по электромагнитной совместимости EN 60335-2-103

EN 61000-6-2 EN 61000-6-3 ЛИРЕКТОР-РАСПОРЯЛИТЕЛЬ Джанни Микиелан

Michelan from

Код для запроса копии, соответствующей оригиналу: DDC L RU Z002

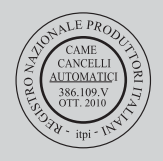

Русский - од руководства: 319/93 версия 1.1 08/2011 © САМЕ сапсеіli automatici s.p.a. - Компания САМЕ сапсеіli automatici S.p.A. сохраняет за собой право на изменение содержащейся в этой инструкции информации в лобое время и без предварительного уведриления.

| www.came.com                                                                                                    | CAME             | Norld -  | www.came.it                                                                                                    |
|----------------------------------------------------------------------------------------------------|------------------|----------|----------------------------------------------------------------------------------------------------|
| <b>CAME France S.a.</b><br>7, Rue Des Haras<br>Z.i. Des Hautes Patures<br>92737 <b>Nanterre Cedex</b><br>2⁄2 (+33) 0 825 825 874<br>2⁄2 (+33) 1 46 13 05 00 | FRANCE           | GERMANY  | CAME Gmbh Seefeld   Akazienstrasse, 9   16356 Seefeld Bei Berlin   2 (+49) 33 3988390   금 (+49) 33 39883985                              |
| CAME Automatismes S.a.<br>3, Rue Odette Jasse<br>13015 Marseille<br>↓ (+33) 0 825 825 874<br>≟ (+33) 4 91 60 69 05                                          | FRANCE           | U.A.E.   | CAME Gulf Fze<br>Office No: S10122a2o210<br>P.0. Box 262853<br>Jebel Ali Free Zone - Dubai<br>2 (+971) 4 8860046<br>2 (+971) 4 8860048   |
| CAME Automatismos S.a.<br>C/juan De Mariana, N. 17-local<br>28045 Madrid<br>2 (+34) 91 52 85 009                                                            | SPAIN            | RUSSIA   | CAME Rus<br>Umc Rus Llc<br>UI. Otradnaya D. 2b, Str. 2, office 219<br>127273, Moscow<br>2 (+7) 495 739 00 69                             |
| CAME United Kingdom Ltd.<br>Unit 3 Orchard Business Park<br>Town Street, Sandiacre<br>Nottingham - Ng10 5bp<br>2 (+44) 115 9210430<br>2 (+44) 115 9210431   | great Britain    | PORTUGAL | CAME Portugal<br>Ucj Portugal Unipessoal Lda<br>Rua Liebig, n° 23<br>2830-141 Barreiro<br>2 (+351) 21 207 39 67<br>금 (+351) 21 207 39 65 |
| CAME Group Benelux S.a.<br>Zoning Ouest 7<br>7860 Lessines<br>2 (+32) 68 333014<br>≟ (+32) 68 338019                                                        | BELGIUM          | INDIA    | CAME India<br>Automation Solutions Pvt. Ltd<br>A - 10, Green Park<br>110016 - New Delhi<br>2 (+91) 11 64640255/256<br>2 (+91) 2678 3510  |
| CAME Americas Automation Llc<br>11345 NW 122nd St.<br>Medley, FL 33178<br>2 (+1) 305 433 3307<br>금 (+1) 305 396 3331                                        | U.S.A            | ASIA     | CAME Asia Pacific<br>60 Alexandra Terrace #09-09<br>Block C, The ComTech<br>118 502 Singapore<br>2 (+65) 6275 0249<br>≧ (+65) 6274 8426  |
| CAME Gmbh<br>Kornwestheimer Str. 37<br>70825 Korntal Munchingen Bei Stut<br>2 (+49) 71 5037830<br>≟ (+49) 71 50378383                                       | GERMANY<br>tgart |          |                                                                                                    |

| CAME Cancelli Automatici S.p.a.<br>Via Martiri Della Libertà, 15<br>31030 Dosson Di Casier (Tv)                                                                | ITALY | ITALY | CAME Sud s.r.l.<br>Via F. Imparato, 198<br>Centro Mercato 2, Lotto A/7<br>80146 Napoli<br>2 (+39) 081 7524455<br>급 (+39) 081 7529190 |
|----------------------------------------------------------------------------------------------------|-------|-------|----------------------------------------------------------------------------------------------------|
| CAME Service Italia S.r.I.<br>Via Della Pace, 28<br>31030 Dosson Di Casier (Tv)<br>2 (+39) 0422 383532<br>2 (+39) 0422 490044<br>Assistenza Tecnica 800 295830 | ITALY | ITALY | CAME Global Utilities s.r.l.<br>Via E. Fermi, 31<br>20060 Gessate (Mi)<br>2 (+39) 02 95380366<br>2 (+39) 02 95380224                 |

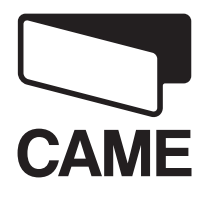

CAMEGROUP